Thank you for purchasing our product. Please read this User's Manual before using the product. Change without Notice

### 4 Channel Digital Video Recorder

### **User's Manual**

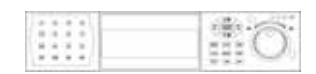

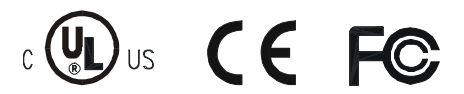

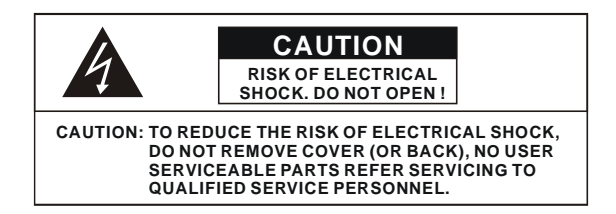

This label may appear on the bottom of the unit due to space limitations.

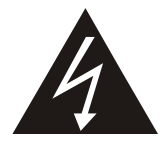

The lightning flash with arrowhead symbol, within an equilateral triangle, is intended to alert the user to the presence of insulated dangerous Voltage within the product's enclosure that may be sufficient magnitude to constitute risk of electrical shock to persons.

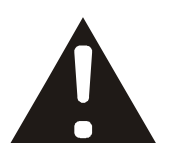

The exclamation point within an equilateral triangle is intended to alert the user to the presence of important operation and maintenance (servicing) instructions in the literature accompanying the appliance.

# WARNING: TO PREVENT FIRE OR SHOCK HAZARD, DO NOT EXPOSE UNITS NOT SPECIFICALLY DESIGNED FOR

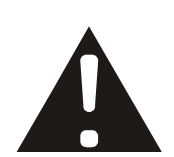

Attention: installation should be performed by qualified service Personnel only in accordance with the National Electrical Code or applicable local codes.

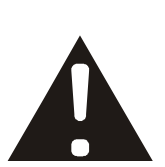

Power Disconnect. Units with or without ON-OFF switches have power supplied to the unit whenever the power cord is inserted into the power source; however, the unit is operational only when the ON-OFF switch is the ON position. The power cord is the main power disconnect for all unites.

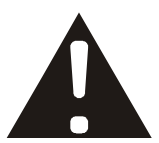

"CAUTION: Danger of explosion if battery is incorrectly replaced. Replace only with the same or equivalent type recommended by the manufacturer. Dispose of used batteries according to the manufacturer's instruction."

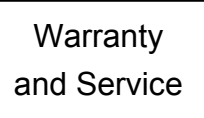

During the warranty period (one year), we will repair or replace the DVR free of charge.

Be sure to have the model number, serial number and vendor stick on hard disk for service representative.

### About this document

Before installing stand alone DVR, be sure to thoroughly review and follow the instructions in this Users Manual. Pay particular attention to the parts that are marked **NOTICE**.

Also, when connecting with external application, first turn the power OFF and follow manual

instruction for appropriate installation.

### Before reading this document

- 1. This document is intended for both the administrator and users of stand alone DVR Model.
- 2. This manual contains information for configuring, managing and using stand alone DVR Model.
- 3. To prevent fire or electrical shock, do not expose the product to heat or moisture
- 4. Be sure to read this manual before using stand alone DVR Model.
- 5. For questions and technical assistance of this product, contact your local dealer.
  - Strong recommendation on installation of the DVR unit
- 1. Check electricity at the place you want to install the DVR unit is stable and meets our electricity requirements.

Unstable electricity will cause malfunction of the unit or give critical damage to the unit.

2. Several chips on the main board of the DVR unit and hard disk drive inside the unit generate heat, and it must be properly discharged.

Do not put any objects just beside exhaust port(fan) on the left side of the unit and do not close up an opening (fresh air in-take) on the right side of the unit..

Put the DVR unit at well-ventilated place and do not put heat-generating objects on the unit.
 When it is installed inside 19 inch mounting rack together with other devices, please check built-in ventilation fan of the rack is properly running.

### Content

| Safety Precautions                                                                                                    | . 2                       |
|----------------------------------------------------------------------------------------------------|---------------------------|
| About this document                                                                                                    | . 3                       |
| Before reading this document                                                                                                    | . 3                       |
| Unite Description of Front Panel                                                                                                    | 5                         |
| Unit Description of Rear Panel                                                                                                    | .6                        |
| Installation                                                                                                    | . 7                       |
|                                                                                                    |                           |
| Function Setup<br>Login<br>Basic Operation                                                                                                   | 15<br>15<br>4             |
| Function Setup<br>Login<br>Basic Operation<br>USB Data Read and Networking                                                                   | 15<br>15<br>4<br>39       |
| Function Setup<br>Login<br>Basic Operation<br>USB Data Read and Networking<br>Record Time Table: 80 GB HD                                    | 15<br>15<br>4<br>39<br>49 |
| Function Setup.<br>Login.<br>Basic Operation.<br>USB Data Read and Networking.<br>Record Time Table: 80 GB HD.<br>VGA Description (Optional) | 15<br>15<br>4<br>39<br>49 |

### **Unit Description of Front Panel**

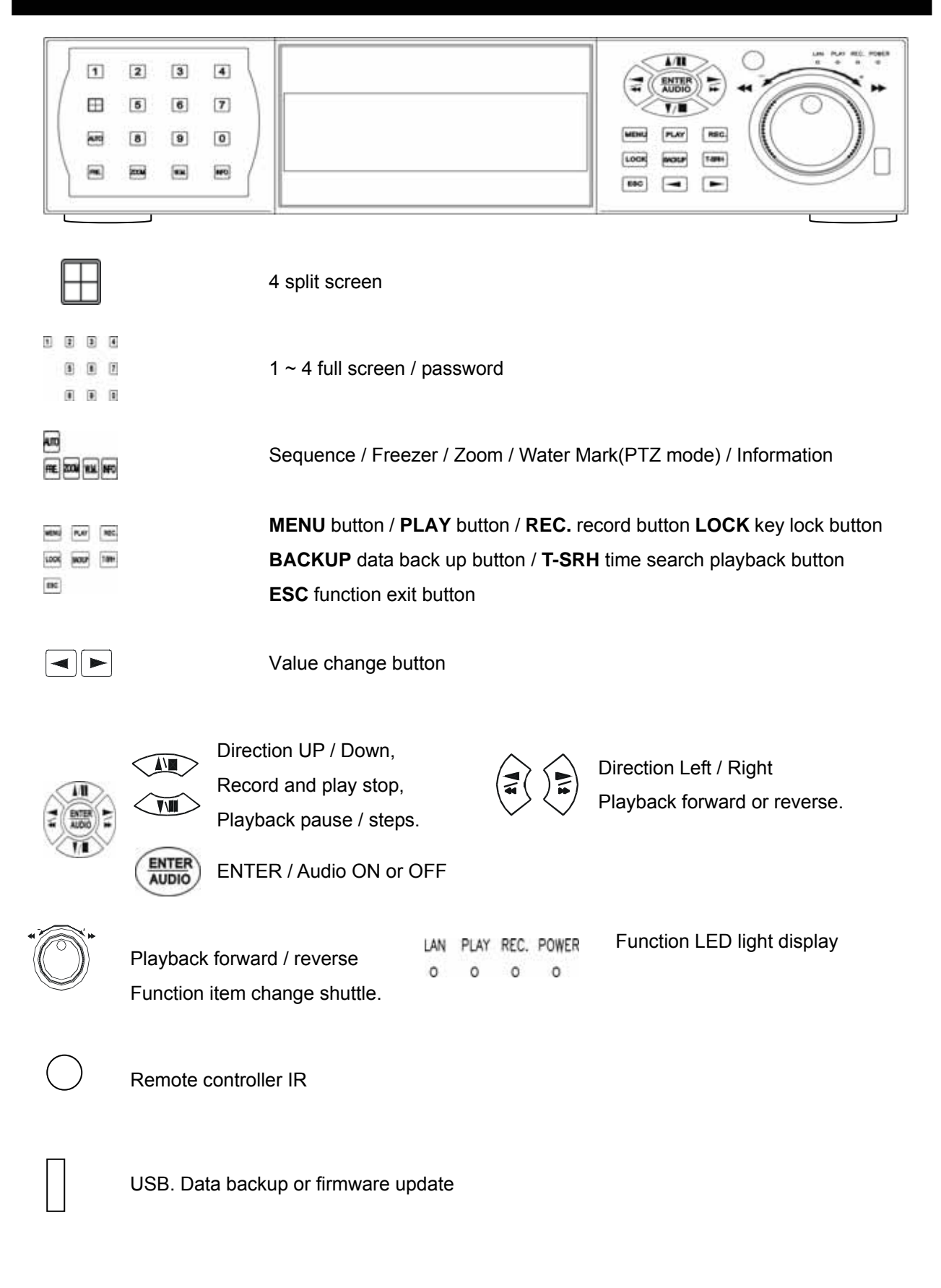

### **Unit Description of Rear Panel**

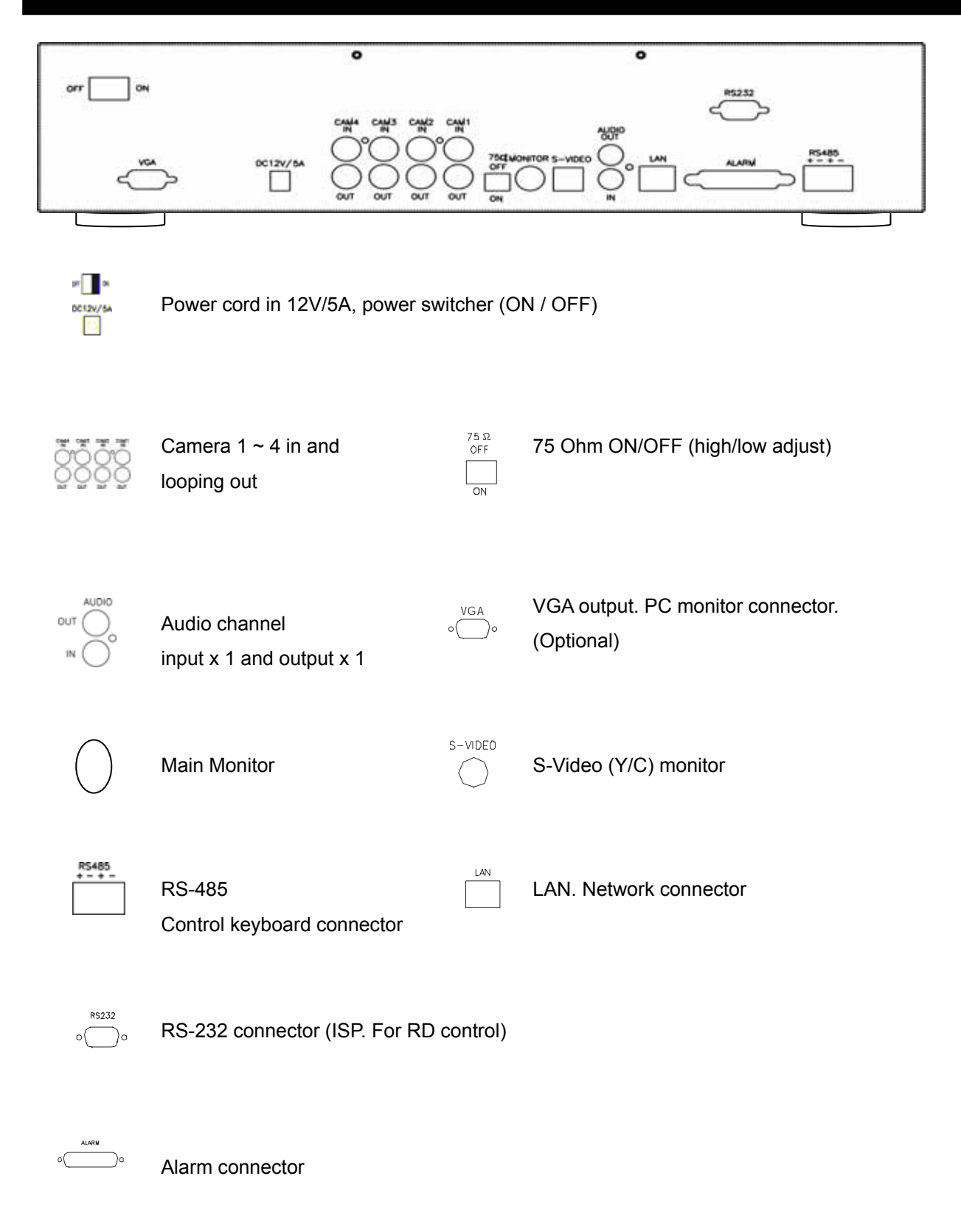

Notice: Reboot DVR after installing any device.

# NOTICE: Sensor input is RECOGNIZED as LOW when alarm signal is on a level with GND, and it is recognized as HIGH when alarm signal is FLOATING or 5V. Following is internal circuit.

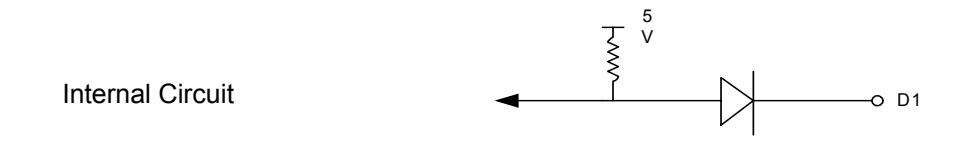

Thus, there is a danger of damage, when the sensor input goes to a Negative level or voltage higher than 5V.

5) Network Connection

DVR connects to LAN

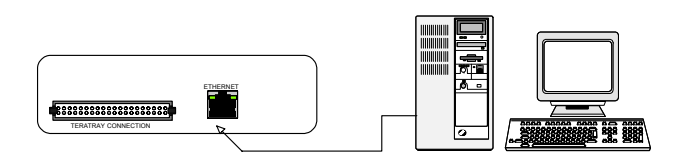

To view video image on the computer through internet with DVR view software.

### 5) HDD connection

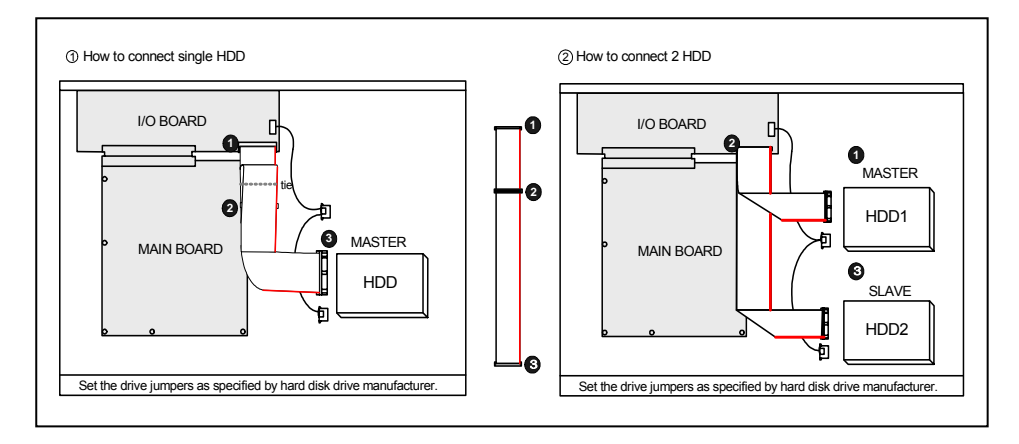

- 1. Make sure the HDD is MASTER.
- 2. Make sure the cable connector is correct.
- 3. Please check the HDD panel for Master set up.
- 1. Make sure the HDD is MASTER and SLAVE.
- 2. Make sure the cable connector is correct.
- 3. Please check the HDD panel for Master and Slave set up.

### Notice:

-Hard Disk Master and Slave jumper pin must right, otherwise it makes DVR work fault.

### Hard Disk testing table:

| Brand Model       |           | Capacity | Notice |
|-------------------|-----------|----------|--------|
| Seagate Barracuda |           | 80 GB    |        |
| IBM               | DeskStar  | 80 GB    |        |
| WD2000 Caviar     |           | 200 GB   |        |
| Hitachi           | DeskStar  | 80 GB    |        |
| Maxtor            | MaxLinell | 300 GB   |        |

### Picture

### Full screen or split screen display

Press 🔲 button, to display 4 split screen.

Press numeric buttons to display the desired camera image in full screen.

### 1.) FREEZE Mode

- 1. In live mode press (FREEZE) button to freeze image.
- 2. Press again to cancel freeze mode.

### 2.) Zoom Mode(Display Enlargement.)

Go to full screen mode with numeric buttons at live or playback mode, then press ZOOM button to display screen Enlargement.

Use button to move position.

### 3.) Auto Mode

Press [III] (AUTO) button to start screen auto sequencing, and press it again to cancel auto mode.

### 4.) W.MARK. Water Mark mode.

Water Mark on to check if the data has modify.

5.) INFO (System Information). Auto disappear after 2 minutes if no any button operating.

- \*\* SYSTEM INFORMATION \*\* 1.IP ADDR: 2.GATEWAY: 3.NETMASK: 4.NET USER: 5.HDD SIZE: 6.HDD USED: 7.STATUS1 8.STATUS2 9.UPTIME 10.VERSION:
- 1. Network IP address
- 2. Network IP gateway
- 3. Network IP netmask
- 4. Network user amount
- 5. Hard disk capacity
- 6. Hard disk used percentage
- 7. First hard disk status
- 8. Video format
- 9. System running time
- 10. System version

**6.) BACKUP**. Image backup mode.(Image back up must be done on playback mode only.) Locate the playback point of which you want. Press BACKUP, back up menu shows:

| CDRW / USB          | CDRW                     | USB                 |
|---------------------|--------------------------|---------------------|
| BACKUP MENU         | BACKUP MENU              | BACKUP MENU         |
| CDR WRITE SPEED     |                          |                     |
| START BACKUP TO CDR | CDR WRITE SPEED x1,x2,x3 | FORMAT USB          |
| FORMAT USB          | START BACKUP TO CDR      | START BACKUP TO USB |
| START BACKUP TO USB |                          |                     |

USB:

The BACKUP CAUTION window pop-up. Press ENTER to begin data back up. Capacity of USB device is not limit.

On playback mode, presses BACKUP:

\*\* BACKUP CAUTION \*\* THE ORIGINAL BACKUP FILE WILL BE KILLED. PRESS [ENTER] TO BACKUP. PRESS [BACKUP] TO CANCEL. Lower-Right corner of the screen:

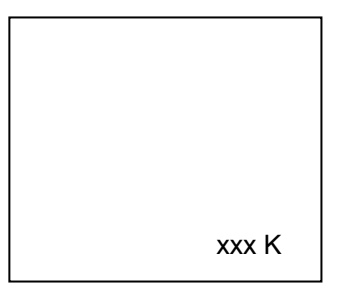

xxx K (Presently back up progress)

### Important:

If DVR cannot detect USB device, please format it to FAT or FAT 32 on PC OS.

When the file is opened from a CF card, only DVR images will appear, but without sounds.

### Additional:

During playback, USB device is full or user press BACKUP button screen display a "PAUSE" caption, User takes out the USB device to computer USB slot then save data to hard disk. After re-insert USB device to DVR slot, user press BACKUP again. Press ENTER to continue backup or backup button to cancel.

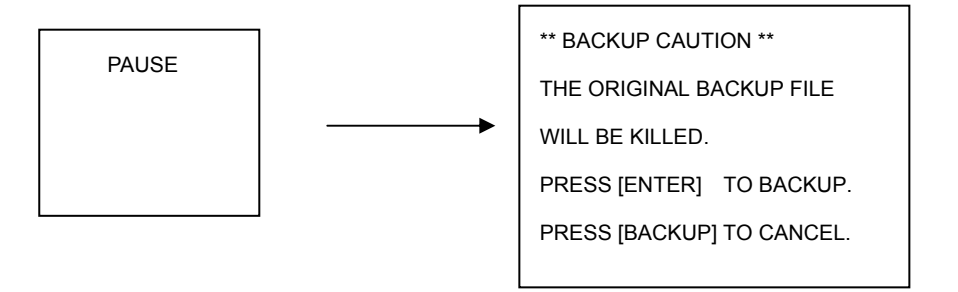

PS: NetViewer software auto copied to USB device when data backup. See the USB Data Read and Networking pages.

Compatible USB: Transcend 256 MB, 1 GB / A-DATA, 512MB / USB Flash Drive 128 MB / Intelligent Stick 256 MB / SOLOMON 128 MB / ISTEC 1GB.

CD-RW:

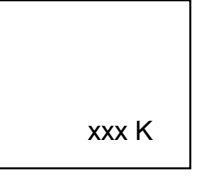

xxx K (Presently back up progress)Press BACKUP to stop saving. Or wait for CD is full done.Data only read in Netviewer.

### 7.) Key Lock function

>On the Live mode, press (lock), Only, numeric, freeze, auto, and zoom buttons could work. Press lock key again to enter the login-in window. Enter admin or user password to unlock. Key lock function only accept password correct log in even re-boot DVR power.

### 8.) AUDIO function ))))

| )))) | xxxxxxxx |
|------|----------|
|      |          |

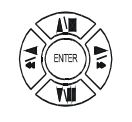

ENTER / AUDIO button

Audio playback: **AUDIO**, )))))displays on the Upper-left of screen. At that time, audio will playback. Press it again to turn it off.

### Notice

Audio playback only on normal( x 1 ) playback.

### 9. NETWORK Playing

NETWORK PLAYING PASSWORD : (\*\*\*\*\*)

ENTER PASSWORD TO TERMINATE

1. When the admin do playback mode on AP (Net Viewer), user can terminate it after into password of DVR. On AP client, admin needs to connect again.

2. When AP on playback mode, DVR is on playback mode also.

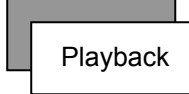

### 1. Playback Mode

1) Press (PLAY) button to begin playback. (System playback the images backward)

### 2. T-SRH button

1) T-SRH: Playback by time search.

Press T-SRH button to active playback function.

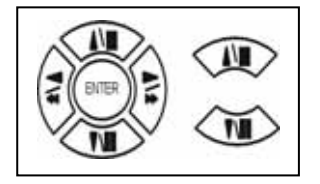

Press direction button UP/DOWN to choose items. MAIN PLAY PAGE 1.MASTER TIME LIST 2.SLAVE TIME LIST 3.MASTER EVENT LIST 4.SLAVE EVENT LIST 5.GOTO DATE: 2004/12/31 6.GOTO TIME: 12:12 7.GOTO PLAY

### 1) TIME LIST (Playback image by Time-Search): Recorded images list (by hours)

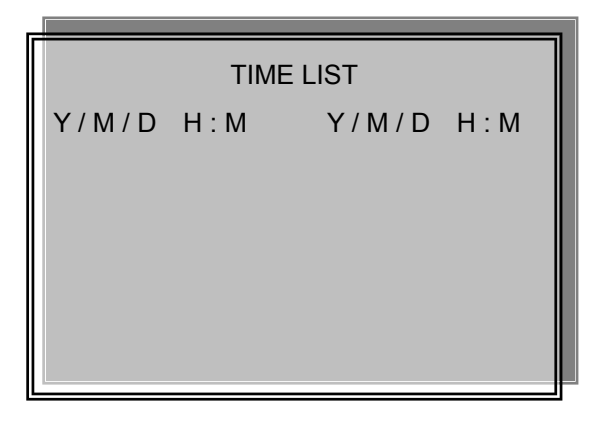

Y / M / D H : M (Beginning of recording time) Y / M / D H : M (End of recording time) Every playback data list displays by an hour.

No page display limit. 10 items display on each page.

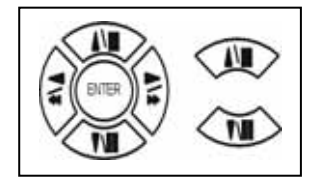

Press direction button UP/DOWN to choose items.

Press  $\triangleleft$   $\triangleright$  values change button to change to previous / next page.

Notice:

Every playback data list displays by an hour, but if user finds out like:

- 1. 10:00 ~ 10:12
- 2. 10:12 ~ 11:00

Reason: 1. Hard disk is full. 2. User change record mode setup.

### 2) EVENT LIST (Alarm List): Event source- Video loss / Alarm trigger / Motion / Record

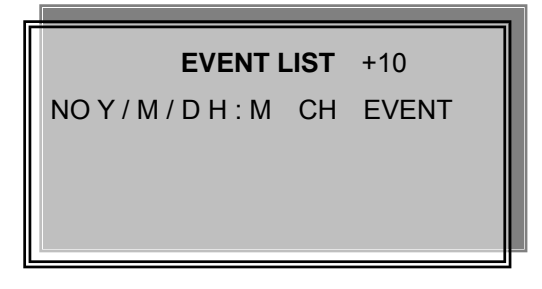

10 items display on each page / Total 5000 items display for 500 pages. When event list is out of compass, the total items are less then 5000.

NO Y / M / D H : M CH EVENT >Event happens time and list.

CH: Event Channel Display.

>1 CH ~ 4 CH

+10 : Display pages by 10 units / +100 : Display pages by 100 units / +1000 : Display pages by 1000 units.

- Press direction button left and right to change +10 / +100 / +1000

Event type.

>Includes Motion / Alarm / V-Loss / Record / Power On / Event Full / Network (Network total users, include log in and log out.)

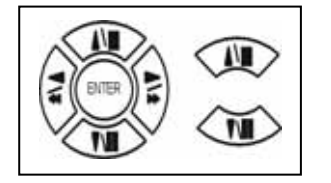

Press direction button UP/DOWN to choose items.

Press  $\triangleleft$   $\triangleright$  values change button to change page. Press ENTER to start playback.

### >Special time search playback:

Go TO DATE : 2 0 0 2 / 1 2 / 1 2

-Choose year / month / day

>Press direction button Left / Right to choose items, press values change button  $\triangleleft \triangleright$  to change value. GOTO TIME : 1 2 : 1 2

-Choose hour and minute

```
>Press direction button Left / Right to choose items, press values change button \triangleleft \triangleright to change value.
GOTO PLAY
```

-Press ENTER button to start playback.

Notice: Playback speed change by  $\triangleleft \triangleright$  or shuttle. Speed is x 1, x 2, x 4, x 8, x 4.

# Function Setup LOGIN 1) Press we button to enter into menu. You could do the system function setup in MENU. 2) Password enter window pop-up: CHECK PASSWORD MENU Default password (Account-Admin) : 44444 Default password (Account-User) : 11111

3) Press numeric  $(1 \sim 10)$  button or remote controller  $(1 \sim 10)$  to choose password.

PASSWORD (\*\*\*\*\*)

4) Remote controller function buttons are same as DVR panel function buttons.

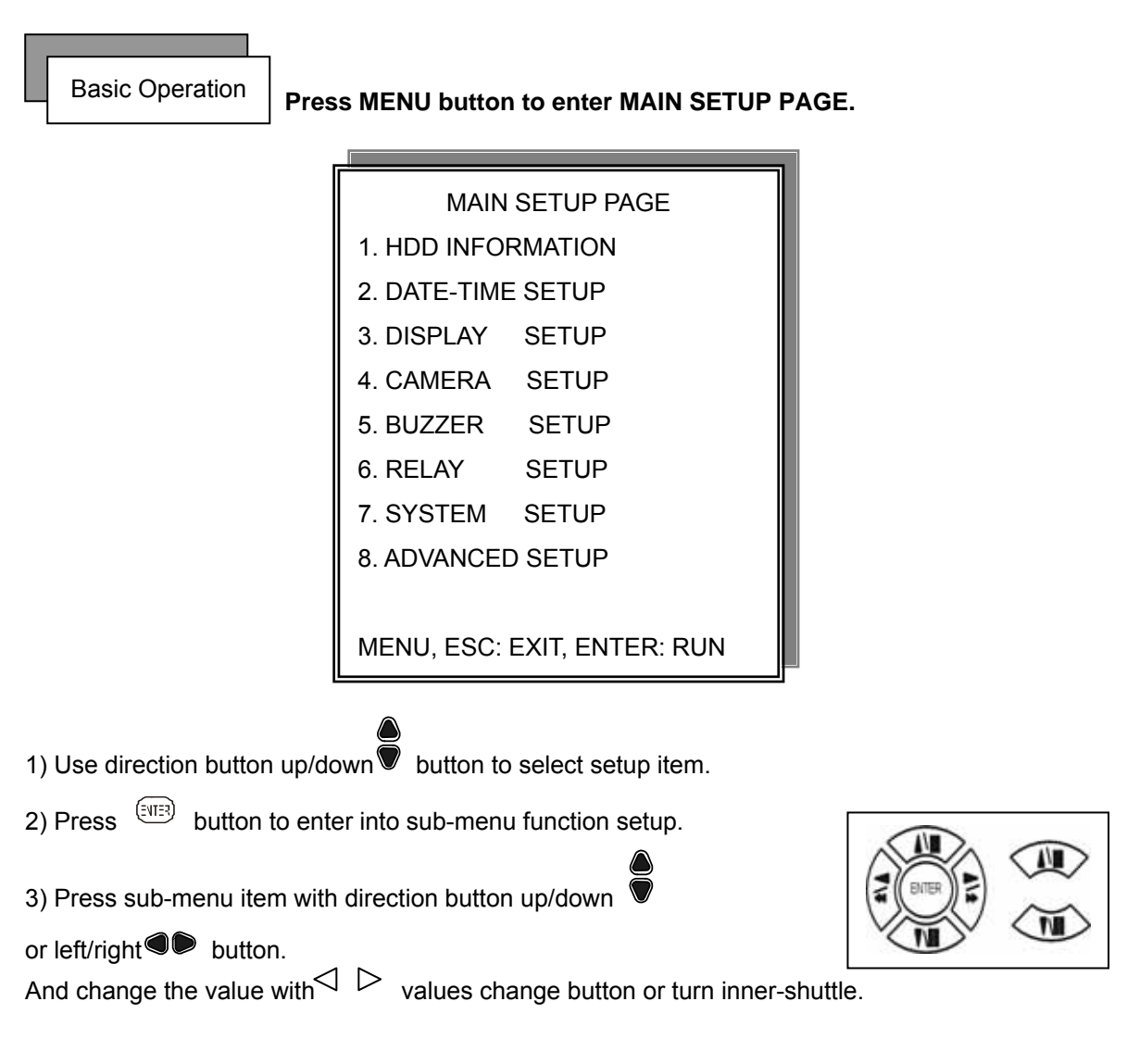

4) Press ESC to go back to main / sub menu or exit menu.

### Notice:

1. ADMIN level can setup all DVR menu functions.

- 2. USER level cannot setup ADVANCED page of DVR main menu function.
- 3. Auto disappear after 4 minutes if no any button operating.

### **1. HDD INFORMATION**

| MAIN SETUP PAGE    |                  |  |  |
|--------------------|------------------|--|--|
| 1. HDD INFORMATION |                  |  |  |
| 2. DATE-TIME       | E SETUP          |  |  |
| 3. DISPLAY         | SETUP            |  |  |
| 4. CAMERA          | SETUP            |  |  |
| 5. BUZZER          | SETUP            |  |  |
| 6. RELAY           | SETUP            |  |  |
| 7. SYSTEM          | SETUP            |  |  |
| 8. ADVANCEI        | O SETUP          |  |  |
|                    |                  |  |  |
| MENU, ESC:         | EXIT, ENTER: RUN |  |  |
|                    |                  |  |  |

| SIZE | USED | BRAND     |
|------|------|-----------|
|      |      |           |
|      |      |           |
|      |      |           |
|      |      |           |
|      | SIZE | SIZE USED |

MENU, ESC: EXIT,  $\triangleleft$   $\triangleright$  :PAGE

- 2 hard disk information display.

Information display: POSITION SIZE USED BRAND

>POSITON: Master / Slave

>SIZE: Hard Disk capacity. xxGB. Maximum display is 999MB

>USED: 00 ~ 100 %. Hard disk overwrites 100 ~ 199 %.

>BRAND: DVR auto detect hard disk brand.

>LAST TIME: The last record time display.

### 2. DATE-TIME SETUP

| MAIN SETUP PAGE    |                  |  |  |  |
|--------------------|------------------|--|--|--|
| 1. HDD INFORMATION |                  |  |  |  |
| 2. DATE-TIME SETUP |                  |  |  |  |
| 3. DISPLAY         | SETUP            |  |  |  |
| 4. CAMERA          | SETUP            |  |  |  |
| 5. BUZZER SETUP    |                  |  |  |  |
| 6. RELAY           | SETUP            |  |  |  |
| 7. SYSTEM          | SETUP            |  |  |  |
| 8. ADVANCED SETUP  |                  |  |  |  |
|                    |                  |  |  |  |
| MENU, ESC:         | EXIT, ENTER: RUN |  |  |  |

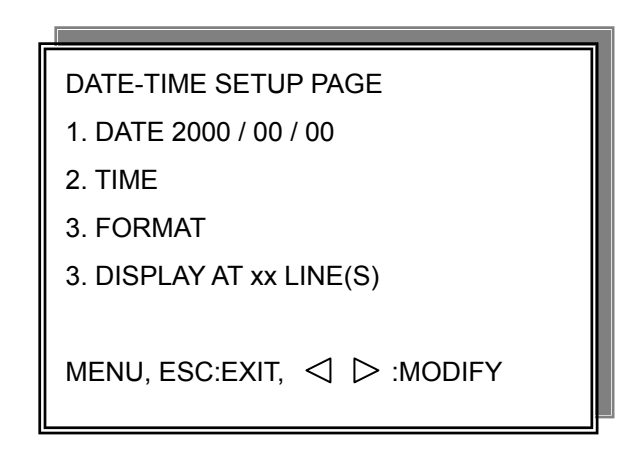

### 1. DATE

2. TIME: > Use direction button up/down choose position, values change button to change date and time values. Do not need to stop hard disk working (Play or record).

### 3. FORMAT:

YY/MM/DD, MM/DD/YY, DD/MM/YY, YY/ENG/DD, ENG/DD/YY, DD/ENG/YY, YYYY/MM/DD, MM/DD/YYYY, DD/MM/YYYY, YYYY/ENG/DD, ENG/DD/YYYY, DD/ENG/YYYY. Y=Year. M=Month. D=Day. ENG=Month display in English.

### 4. DISPLAY AT xx LINE(S)

-Date and Time position on screen xx line(s).  $00 \sim 23$ .

-. Day and time change

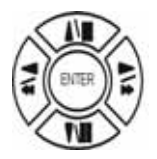

Press direction button up/down/left/right to choose items or move date-time position.

Press  $\triangleleft$   $\triangleright$  values change button to change values.

### 3. DISPLAY SETUP

| MAIN SETUP PAGE    |                  |  |  |  |
|--------------------|------------------|--|--|--|
| 1. HDD INFORMATION |                  |  |  |  |
| 2. DATE-TIME SETUP |                  |  |  |  |
| 3. DISPLAY         | SETUP            |  |  |  |
| 4. CAMERA          | SETUP            |  |  |  |
| 5. BUZZER          | SETUP            |  |  |  |
| 6. RELAY           | SETUP            |  |  |  |
| 7. SYSTEM          | SETUP            |  |  |  |
| 8. ADVANCEI        | D SETUP          |  |  |  |
|                    |                  |  |  |  |
| MENU, ESC:         | EXIT, ENTER: RUN |  |  |  |

| DISPLAY SETUP PAGE  |           |
|---------------------|-----------|
| 1. DATE-TIME        | ON        |
| 2. CAMERA TITLE     | ON        |
| 3. PB DATE-TIME     | ON        |
| 4. PB CAMERA TITLE  | ON        |
| 5. PB DUMMY CAMERA  | ON        |
| 6. DVR STATUS       | ON        |
| 7. BORDER COLOR     | WHITE     |
| MENU, ESC:EXIT, d 🗅 | > :MODIFY |

- 1. DATE-TIME: Date and Time caption display mode on or off setup. >ON / OFF
- 2. CAMERA TITLE: Camera Title caption display mode on or off setup. >ON / OFF
- 3. PB DATE-TIME: Play back date and time caption display mode on or off setup. >ON / OFF
- 4. PB CAMERA TITLE: Play back camera title caption display mode on or off setup. >ON / OFF
- PB DUMMY CAMERA: To clear dummy image if channel input not up to 4.
   >ON / OFF
- 6. DVR STATUS: DVR system, record, playback, audio caption display mode on or off setup. >ON / OFF
- 7. BORDER COLOR: Border color WHITE / DARK / BLACK / GRAY.

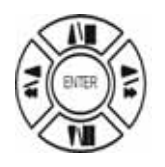

Press direction button up/down to choose the desired item.

Press  $\triangleleft$   $\triangleright$  values change button to change values.

### 4. CAMERA SETUP

| MAIN         | I SETUP PAGE     |
|--------------|------------------|
| 1. HDD INFO  | RMATION          |
| 2. DATE-TIMI | E SETUP          |
| 3. DISPLAY   | SETUP            |
| 4. CAMERA    | SETUP            |
| 5. BUZZER    | SETUP            |
| 6. RELAY     | SETUP            |
| 7. SYSTEM    | SETUP            |
| 8. ADVANCE   | D SETUP          |
|              |                  |
| MENU, ESC:   | EXIT, ENTER: RUN |
|              |                  |

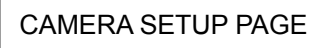

- 1. COLOR SETUP
- 2. TITLE SETUP
- 3. SCREEN POSITION SETUP
- 4. V-LOSS DISPLAY SETUP
- 5. VIDEO MASK SETUP

MENU, ESC: EXIT, ENTER: RUN

| >>DEFAULT RESET<< |          |             |       |    |
|-------------------|----------|-------------|-------|----|
| MENU,ESC:EXIT,    | 71.66068 | Tm(EXIT)Tj0 | 10.02 | 33 |

(2.) TITLE SETUP: Input TITLE of each camera. 9 characters can be input.

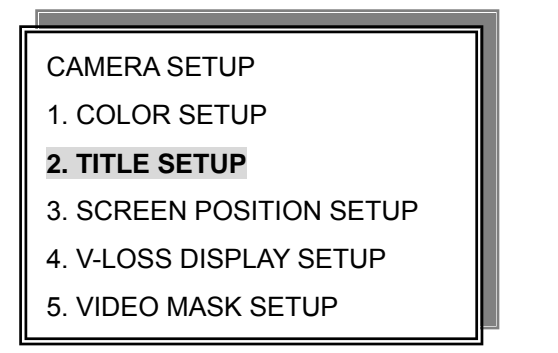

| TITLE SETUP PAGE |         |                 |                  |  |
|------------------|---------|-----------------|------------------|--|
| CH 01 (01        | )       |                 |                  |  |
| CH 02 (02        | )       |                 |                  |  |
| CH 03 (03        | )       |                 |                  |  |
| CH 04 (04        | )       |                 |                  |  |
|                  |         | $\triangleleft$ | $\triangleright$ |  |
| MENU, ESC        | : EXIT: |                 | : MODIFY         |  |

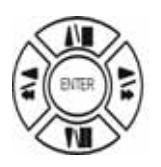

Press direction button up/down/left/right to choose items and position.

Press  $\triangleleft$   $\triangleright$  values change button to change values.

Characters choose:

Space:

Numeric: 0 / 1 / 2 / 3 / 4 / 5 / 6 / 7 / 8 / 9

Capital letter: A / B / C / D / E / F / G / H / I / J / K / L / M / N / O / P / Q / R / S / T / U / V / W / X / Y / Z

### (3.) SCREEN POSITION SETUP

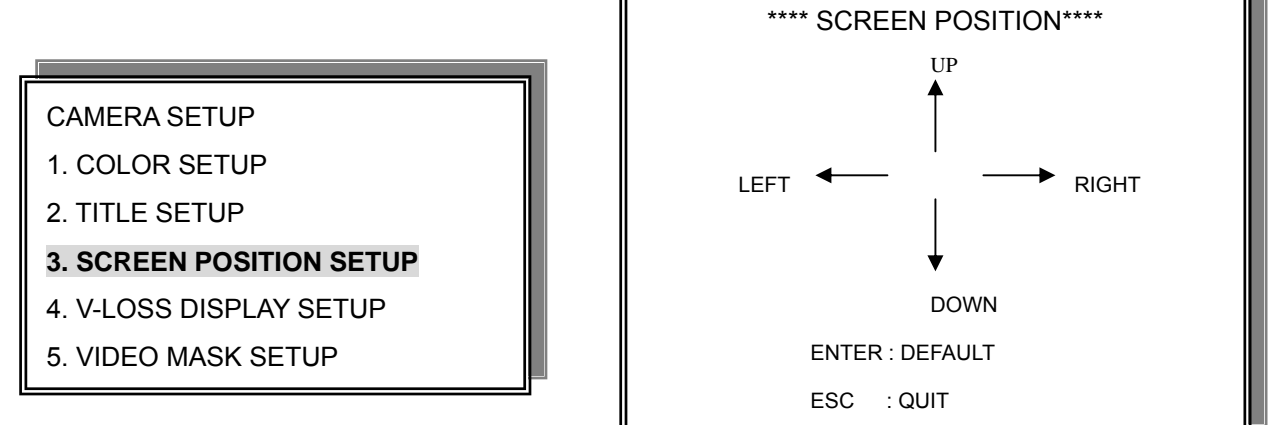

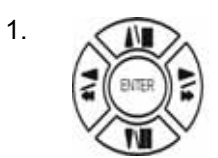

Press direction buttons up/down/left/right to move screen position.

- 2. Press ENTER button for default.
- 3. Press ESC button to quit.

### (4.) V-LOSS DISPLAY SETUP

CAMERA SETUP

- 1. COLOR SETUP

- 2. TITLE SETUP

VLOSS SETUP PAGE

MENU, ESC: EXIT: <□ >: MODIFY

\*\*V-LOSS FUNCTION:

CH 01 : ON

CH 02 : ON

CH 03 : ON

CH 04 : ON

\*\* V-LOSS FUNCTION: ON / OFF

PS. If choose on, X icon displays beside camera title.

Press direction buttons up/down/left/right to choose items.

23

Download from Www.Somanuals.com. All Manuals Search And Download.

Press values change button to change values.

CH 01 : ON / OFF CH 02 : ON / OFF CH 03 : ON / OFF CH 04 : ON / OFF

 $\triangleleft \triangleright$ 

- 3. SCREEN POSITION SETUP
- 4. V-LOSS DISPLAY SETUP

5. VIDEO MASK SETUP

(5.) VIDEO MASK SETUP

CAMERA SETUP

1. COLOR SETUP

2. TITLE SETUP

3. SCREEN POSITION SETUP

4. V-LOSS DISPLAY SETUP

5. VIDEO MASK SETUP

VIDEO MASK SETUP PAGE \*\*VIDEO MASK FUNCTION: CH 01 CH 02 CH 03 CH 04 MENU, ESC: EXIT: <

\*\*VIDEO MASK FUNCTION: ON / OFF

CH 01 : ON / OFF CH 02 : ON / OFF CH 03 : ON / OFF CH 04 : ON / OFF

MASK means the channel would not display on the live screen, but still can set it on recording.

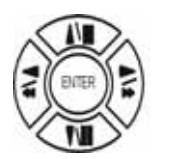

Press direction buttons up/down/left/right to choose items.

 $\triangleleft \triangleright$ 

### 5. BUZZER SETUP

| MAIN         | SETUP PAGE       |
|--------------|------------------|
| 1. HDD INFO  | RMATION          |
| 2. DATE-TIME | E SETUP          |
| 3. DISPLAY   | SETUP            |
| 4. CAMERA    | SETUP            |
| 5. BUZZER    | SETUP            |
| 6. RELAY     | SETUP            |
| 7. SYSTEM    | SETUP            |
| 8. ADVANCEI  | D SETUP          |
|              |                  |
| MENU, ESC:   | EXIT, ENTER: RUN |

| BUZZER SETUP PAGE |             |           |  |
|-------------------|-------------|-----------|--|
| **BUZZEF          | R FUNCTION  | ON        |  |
| BUTTON            | BUZZER      | ON        |  |
| ALARM             | BUZZER      | ON        |  |
| MOTION            | BUZZER      | ON        |  |
| V-LOSS            | BUZZER      | ON        |  |
| HDD-FUL           | L BUZZER    | ON        |  |
| CRASH             | BUZZER      | ON        |  |
|                   |             |           |  |
| MENU, ES          | 5C: EXIT: < | >: MODIFY |  |

\*\*BUZZER FUNCTION: All buzzer function

>ON / OFF

- 1. BUTTON BUZZER?
  - > ON / OFF
- 2. ALARM BUZZER?
  - > ON / OFF
- 3. MOTION BUZZER?
  - > ON / OFF
- 4. VLOSS BUZZER?

> ON / OFF

5. HDD-FULL?

> ON / OFF (Buzzer on if hard disk record only once(Record setup→ HDD FULL→STOP REC.)

6. CRASH?

> ON / OFF (Buzzer on if DVR system or hard disk crash.)

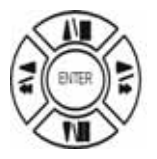

Press direction buttons up/down to BUZZER SETUP items.

 $\triangleleft$   $\triangleright$  Press values change button to change values.

| MAIN         | SETUP PAGE       |
|--------------|------------------|
| 1. HDD INFOR | RMATION          |
| 2. DATE-TIME | SETUP            |
| 3. DISPLAY   | SETUP            |
| 4. CAMERA    | SETUP            |
| 5. BUZZER    | SETUP            |
| 6. RELAY     | SETUP            |
| 7. SYSTEM    | SETUP            |
| 8. ADVANCED  | ) SETUP          |
|              |                  |
| MENU, ESC:   | EXIT, ENTER: RUN |

| RELAY SETUP PAGE |           |    |  |
|------------------|-----------|----|--|
| **RELAY FUN      | CTION: ON | 1  |  |
| 1. ALARM         | RELAY:    | ON |  |
| 2. MOTION        | RELAY:    | ON |  |
| 3. V-LOSS        | RELAY:    | ON |  |
| 4. HDD-FULL      | RELAY:    | ON |  |
| 5. CRASH         | RELAY:    | ON |  |
|                  |           |    |  |

\*\*RELAY FUNCTION: ON

| 1. ALARM    | RELAY: | ON                                              |
|-------------|--------|-------------------------------------------------|
| 2. MOTION   | RELAY: | ON                                              |
| 3. VLOSS    | RELAY: | ON                                              |
| 4. HDD FULL | RELAY: | ON (Relay on if hard disk record only once.)    |
|             |        | Record setup → HDD FULL → STOP REC.             |
| 5. CRASH    | RELAY: | ON (Relay on if DVR system or hard disk crash.) |
|             |        |                                                 |

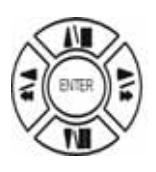

Press direction buttons up/down to each item.

 $\triangleleft \triangleright$ 

### 7. SYSTEM SETUP

| MAIN         | SETUP PAGE       |
|--------------|------------------|
| 1. HDD INFO  | RMATION          |
| 2. DATE-TIME | ESETUP           |
| 3. DISPLAY   | SETUP            |
| 4. CAMERA    | SETUP            |
| 5. BUZZER    | SETUP            |
| 6. RELAY     | SETUP            |
| 7. SYSTEM    | SETUP            |
| 8. ADVANCEI  | O SETUP          |
|              |                  |
| MENU, ESC:   | EXIT, ENTER: RUN |

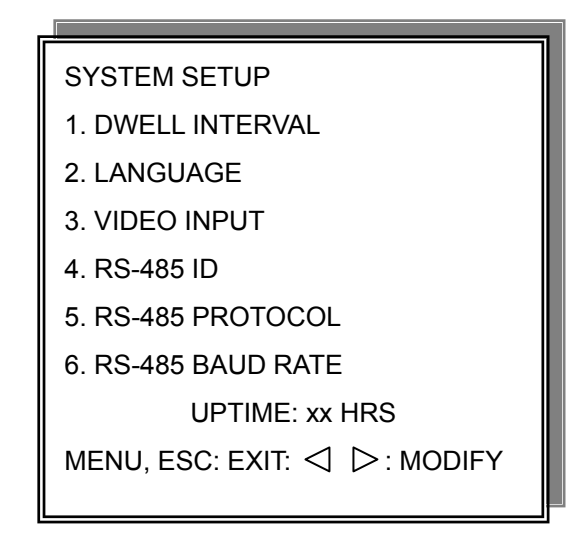

SYSTEM SETUP

- 1. DWELL INTERVAL:
  - 0 ~ 999SEC. Full channel and call monitor auto sequence time.
- 2. LANGUAGE:
  - ENGLISH / CHINESE / JAPANESE / FRENCH
  - After change language, user needs to exit menu. Language would change next time back to menu.
- 3. VIDEO INPUT: NTSC / PAL system detection.
  - AUTO / NTSC / PAL
  - User needs to re power on after change.
- 4. RS-485 ID:

- 01 ~ 4

5. RS-485 PROTOCOL

- KEYB / LILIN / PELCO-P / PELCO-D / NICECAM / DENTEC-D / DENTEC-P

- 6. RS-485 BAUD RATE
  - 1200 / 2400 / 4800 / 9600

-UPTIME: xx HRS. This means the total system working time after DVR first power on.

RS-485 ID and protocol is the command for system control keyboard. If user has no keyboard to control then does not have to care.

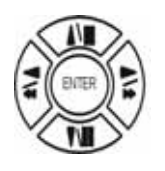

Press direction buttons up/down to choose items.

 $\triangleleft \triangleright$ 

### 8. ADVANCED SETUP

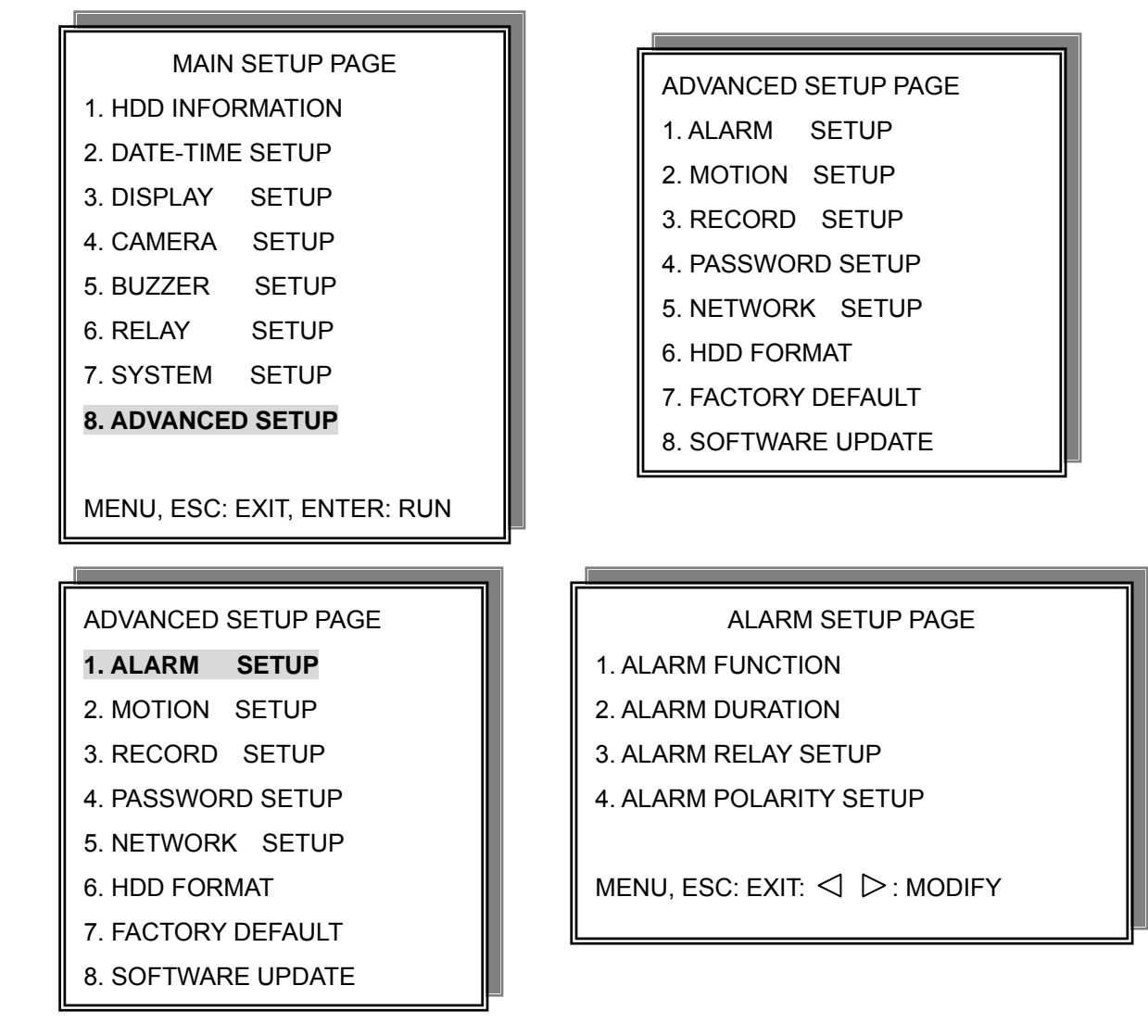

1. Alarm function: ON / OFF. Alarm function on or off depends on alarm device includes in DVR system.

2. Alarm duration: 10 ~ 999. Alarm buzzer and record duration time.

ALARM RELAY SETUP

>ALARM 01 ~ ALARM 04: ON / OFF Even choose on, but RELAY SETUP→Alarm relay or relay function off, this function is still closed.

ALARM POLARITY SETUP

>ALARM 01 ~ ALARM 4: N.O. / N.C. / OFF

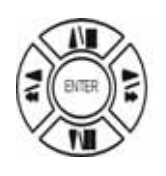

Press direction buttons up/down to choose items.

 $\triangleleft \triangleright$ 

### 2. MOTION SETUP

### ADVANCED SETUP PAGE

- 1. ALARM SETUP
- 2. MOTION SETUP
- 3. RECORD SETUP
- 4. PASSWORD SETUP
- 5. NETWORK SETUP
- 6. HDD FORMAT
- 7. FACTORY DEFAULT
- 8. SOFTWARE UPDATE

MOTION SETUP PAGE \*\*MOTION FUNCTION ON \*\*MOTION DURATION \*\*CHANNEL NUMBER 1. SENSITIVITY 2. VELOCITY 3. ACTIVATION 4. RELAY 5. MOTION AREA SETUP MENU, ESC: EXIT: ⊲ ▷: MODIFY

MOTION SETUP

\*\*MOTION FUNCTION (For all channels)

-ON / OFF

**\*\*MOTION DURATION** 

-10  $\sim$  999. Motion buzzer and record duration time.

\*\*CHANNEL NUMBER

-CH 01 ~ 04

- 1. SENSITIVITY Adjusts motion Detection Sensitivity.
  - -1 ~ 32 (low →high)
- 2. VELOCITY Adjusts motion object slow /fast speed detection
  - $-1 \sim 10$  (slow speed  $\rightarrow$  fast speed)
- 3. ACTIVATION (For each channel)

-ON / OFF. The function only for channel motion detect active, not for motion record per each.

4. RELAY

-ON / OFF

Even choose on, but RELAY SETUP→Motion relay or relay function off, this function is still closed.

### 5. >MOTION AREA SETUP<

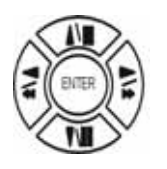

Press direction buttons up/down to choose items.

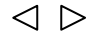

### > MOTION AREA SETUP <

All area detect with factory default. Press ENTER button to change mode and then increase or reduce.

### For example:

Clear lattices  $\longrightarrow$  Press value change button to reduce.  $\triangleleft$ 

Г

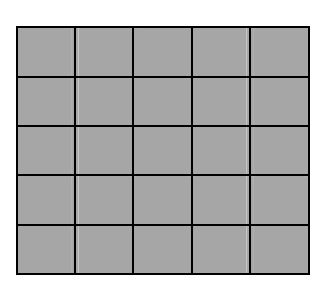

PPessvallife change button

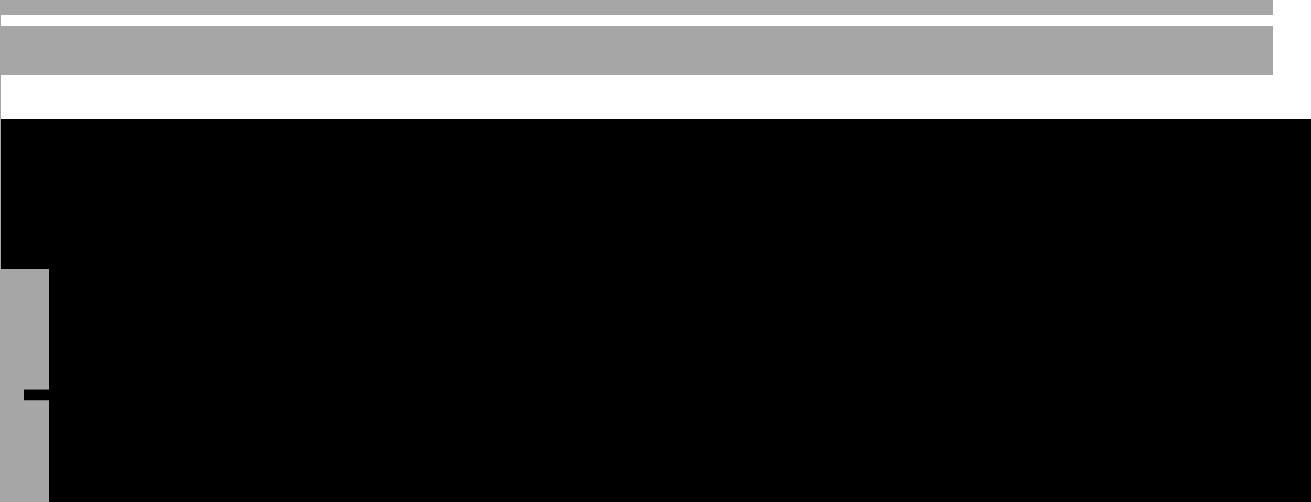

### **3. RECORD SETUP**

| ADVANCED SETUP PAGE |
|---------------------|
| 1. ALARM SETUP      |
| 2. MOTION SETUP     |
| 3. RECORD SETUP     |
| 4. PASSWORD SETUP   |
| 5. NETWORK SETUP    |
| 6. HDD FORMAT       |
| 7. FACTORY DEFAULT  |
| 8. SOFTWARE UPDATE  |

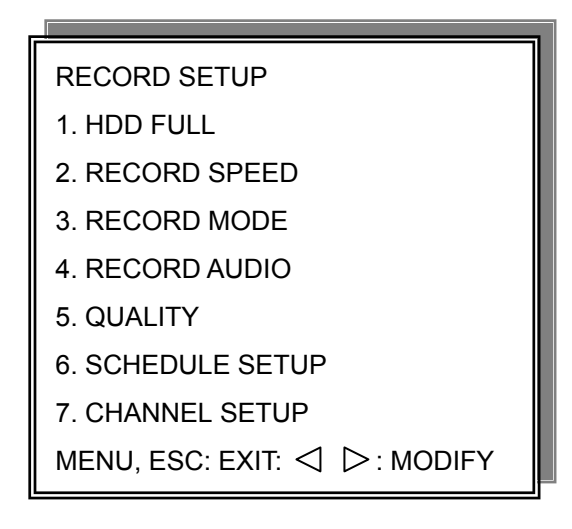

RECORD SETUP

HDD FULL: When hard disk is full, DVR next step is kept overwrite record or stop record?
 -OVERWRITE / STOP REC

Notice: STOP REC : One hard disk record full, stop record. Two hard disk, both of them record full, stop record.

| Record process                     | OVERWRITE            | STOP REC             |
|------------------------------------|----------------------|----------------------|
| M(99%), S(0%) → M(100%), S(0%)     | To second and record | To second and record |
| M(99%), S(100%) → M(100%), S(100%) | To second and record | To second and record |
| M(0%), S(99%) → M(0%), S(100%)     | To first and record  | To first and record  |
| M(100%), S(99%) → M(100%), S(100%) | To first and record  | Stop record          |

Notice:

When hard disk is full, system buzzer on, and then presses ENTER to stop. Next to press REC, over write message window popup.

"\*\* OVERWRITE CAUTION \*\*" "THE HDD ARE BOTH FULL," "RECORDING WILL DELETE" "THE OLD IMAGE."

"PRESS [ENTER] TO OVERWRITE."

Press ENTER to continue record. Over write from the first data area. Press MENU to exit.

- 2) RECORD SPEED: Record FPS setup
  -1/30(1/30), 1/15(1/15), 1/10(1/10), 1/5 (1/5), 1/3 (1/3), 1/2 (1/2), 1(1), 2(2), 3(3.13), 5(5), 10 (8.33), 15(12.5), 30(25), 60(50), 120(100). NTSC / (PAL)
- 3) RECORD MODE: Record mode setup.
   -ALWAYS / SCHEDULE / EVENT / EVENT ON SCHEDULE / EVENT + SCHEDULE
- 4) RECORD AUDIO: Audio record setup
   -ON / OFF. (Suggest not fewer than 5 fps.)
- 5) QUALITY: Record image quality setup - SUPER / HIGH / FINE / NORMAL / LOW
- 6) SCHEDULE SETUP
- 7) CHANNEL SETUP: CH01 ~ CH04 record on or off.

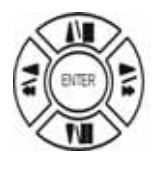

Press direction buttons up/down to choose item.

 $\lhd \triangleright$ 

Press values change button to change values.

### Additional:

- 2. RECORD SPEED. 1/30(1/30), 1/15(1/15), 1/10(1/10), 1/5 (1/5), 1/3 (1/3), 1/2 (1/2), 1(1), 2(2), 3(3.13), 5(5), 10 (8.33), 15(12.5), 30(25), 60(50), 120(100).
- 120 is the maximum fps. Full screen playback with 120 frames per each.

- Split screen playback with 60 frames.

3. RECORD MODE. ALWAYS / SCHEDULE / EVENT / EVENT ON SCHEDULE / EVENT + SCHEDULE.

- Always: 24 hours recording.
- Schedule: Date and time schedule recording mode.
- Event: Alarm / Motion / V-Loss event mode recording. (Whatever which channel event, all channel record.)
- Event on schedule: Event record only on schedule time.

- Event + Schedule: Except event on schedule recording, it would still do record if event happens not on schedule time.

### Notice:

After record mode setup, user needs to press REC button to start. Set on Always mode, DVR do record if user presses REC. Other record mode would ready on DVR idle status.

4. RECORD AUDIO: ON / OFF.

-Choose on, DVR would do audio recording.

### >SCHEDULE SETUP<

### RECORD SETUP

- 1. HDD FULL
- 2. RECORD SPEED
- 3. RECORD MODE
- 4. RECORD AUDIO

5. QUALITY

- 6. SCHEDULE SETUP
- 7. CHANNEL SETUP

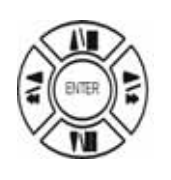

Press direction buttons up/down to SCHEDULE items.

 $\triangleleft$   $\triangleright$  Press values change button to change values.

Factory default is everyday all schedules time on recording.

### SCHEDULE SETUP

CURSOR STEP

### 30MIN / 6MIN

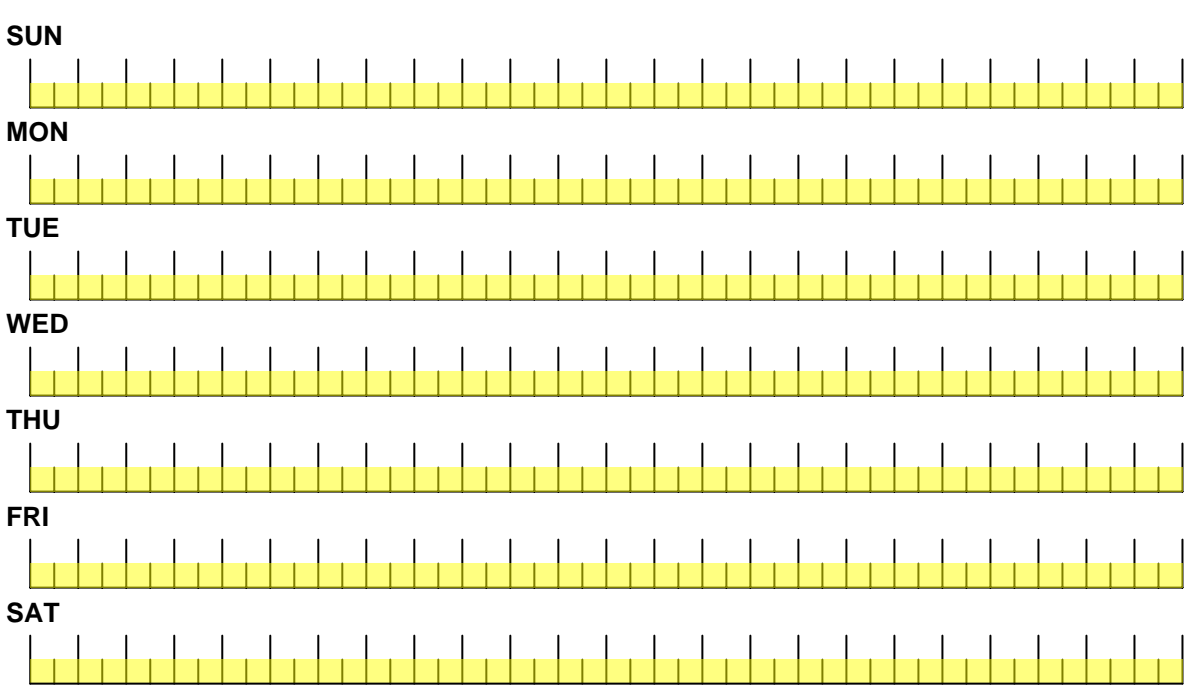

![](_page_32_Figure_16.jpeg)

Press direction buttons up/down/left/right to see date and time difference.

![](_page_32_Figure_18.jpeg)

Press values change left/right button to change 30MIN or 6 MIN

++ / - - : Increase / Reduce. Every day record with factory default.

On >>, use up/down button to choose date, press <>> >button to change on

- + + or -. After, use direction left / right button to start increase or reduce time area. Mode function button
  - + + increase
  - - reduce

![](_page_33_Figure_0.jpeg)

### For example:

TUE ~ SAT, all day schedule time recording, but SUN 07:00 ~ 22:00 and MON 01:30 ~ 11:30 do schedule recording. User can press ENTER to see the schedule time area difference.

### 7) RECORD CHANNEL SETUP PAGE

| 1. HDD FULL       |
|-------------------|
| 2. RECORD SPEED   |
| 3. RECORD MODE    |
| 4. RECORD AUDIO   |
| 5. QUALITY        |
| 6. SCHEDULE SETUP |
| 7. CHANNEL SETUP  |

| RECORD CHANNEL SETUP PAGE |  |
|---------------------------|--|
| CH 01                     |  |
| CH 02                     |  |
| CH 03                     |  |
| CH 04                     |  |
| MENU, ESC: EXIT: <        |  |

CH 01 : ON / OFF CH 02 : ON / OFF CH 03 : ON / OFF CH 04 : ON / OFF

PS. Choose off if no video input channel or which channel would not do record. According to channel record, record time would different.

![](_page_34_Picture_5.jpeg)

Press direction buttons up/down to choose item.

 $\lhd \triangleright$ 

### 4. PASSWORD SETUP

![](_page_35_Picture_1.jpeg)

# PASSWORD SETUP PAGE 1. LEVEL:( )

2. ADMIN:( )

3. USER :( )

1) LEVEL (Log In level ID type setup) >NONE / ADMIN / USER

![](_page_35_Picture_6.jpeg)

Press direction buttons up/down/left/right to Choose items position.

-ADMIN

-USER

 $\triangleleft$   $\triangleright$  Press values change button to change values.

Password always 5 character input, cannot < 5 characters

-NONE, user does not need to insert password before enter in MENU.

ADMIN password
 >44444 (Factory Default)

Notice:

USER password
 >11111 (Factory Default)

Press direction buttons up/down/left/right to choose items position.

Press numeric (1 ~ 10 )button or remote controller ( 1 ~ 10 )to choose

### Notice:

- 1. ADMIN level can setup all DVR menu functions.
- 2. USER level cannot setup ADVANCED page of DVR main menu function.
- 3. Auto disappear after 4 minutes if no any manual operate.

## 5. NETWORK SETUP

| ADVANCED SETUP PAGE |
|---------------------|
| 1. ALARM SETUP      |
| 2. MOTION SETUP     |
| 3. RECORD SETUP     |
| 4. PASSWORD SETUP   |
| 5. NETWORK SETUP    |
| 6. HDD FORMAT       |
| 7. FACTORY DEFAULT  |
| 8. SOFTWARE UPDATE  |

- 1. SPEED : >512K / 512K / 256K / 128K / 64K
- > Upload speed. Choose the close speed by applied.
- 2. DVR NAME: [ x 15 space ]
- 3. NET TYPE: STATIC / DHCP / PPPOE / OFF
- 4. STATIC IP SETUP
- 5. PPPOE ID SETUP
- 6. DNS/DDNS SETUP
- 7. SERVER PORT SETUP

TCP-IP SETUP PAGE 1. SPEED:>512K 2. DVR NAME:[dvr16] 3. NET TYPE: OFF 4. STATIC IP SETUP 5. PPPOE ID SETUP 6. DNS/DDNS SETUP 7. SERVER PORT SETUP MAC ADDR: xx.xx.xx.xx.xx.xx

![](_page_36_Picture_11.jpeg)

Press direction buttons up/down/left/right to TCP-IP items position.

 $\triangleleft \triangleright$ 

Press values change button to change values.

### -MAC ADDR

XX.XX.XX. Machine number, user cannot change.

- 2. DVR NAME: see DDNS apply.
- 3. NET TYPE:
- > choose network connecting type as user.
- 4. STATIC IP SETUP:
- > Depends on LAN or WAN. Input value witch get from network technician or ISP company.
- > Advice user apply network speed Upload 512K / Download 512K, to avoid image data too big influence the remote quality. The network traffic jam always make data transfer slow, it is normal.

### STATIC IP SETUP

- 1. IP ADDR: 192.168.192.250
- 2. GATEWAY: 192.168.192.254
- 3. NETMASK: 255.255.255.000
- 4. INTERNAL MAPPING: OFF

Internal Mapping: LAN IP corresponding

### 5. PPPOE ID SETUP

# If users apply the dynamic IP from ISP, then should input ID and password that from ISP information list. And then go to set DNS/DDNS SETUP

For example:

Address name is <u>123456@hinet.net.tw</u> Password is 654321

![](_page_37_Figure_4.jpeg)

### 7. SERVER PORT SETUP

![](_page_37_Figure_6.jpeg)

### 6. DNS/DDNS SETUP

Whatever user apply a free or pay DDNS, user needs to input every thing below. DDNS apply: User can get a free hostname or pay from website below.

- 1. http://www.3322.net/ (China)
- 2. http://www.changeip.org/
- 3. http://www.dyndns.com/
- 4. http://www.no-ip.com/
- 5. http://www.dhs.org/
- 6. http://www.dtdns.com/index.cfm?fuseaction=info.hosts

### For example:

Go to: http://www.dtdns.com/index.cfm?fuseaction=info.hosts

| Urgu                                                                                       | NS your (                                                                                                    | Complete DN                                                                                                    | S Solution                                                                                                    |                                                                                                    |                                                                                                    |                                                                                                    |                                                                                                    |                                                                                                 |
|--------------------------------------------------------------------------------------------|----------------------------------------------------------------------------------------------------|----------------------------------------------------------------------------------------------------|----------------------------------------------------------------------------------------------------|----------------------------------------------------------------------------------------------------|----------------------------------------------------------------------------------------------------|----------------------------------------------------------------------------------------------------|----------------------------------------------------------------------------------------------------|-------------------------------------------------------------------------------------------------|
| LOG IN C                                                                                   | REATE ACCOUNT                                                                                                    | Home                                                                                                    | About Us I                                                                                                    | Pricing                                                                                                    | Update Clients                                                                                                    | FAQ                                                                                                  | System News                                                                                                    | WHOIS                                                                                           |
| T                                                                                          |                                                                                                    | Dynam                                                                                                    | ic Hostna                                                                                                    | ame                                                                                                    | Services                                                                                                    |                                                                                                    |                                                                                                    | ~~~~                                                                                            |
|                                                                                            |                                                                                                    | e y nam                                                                                                    | ie nostin                                                                                                    |                                                                                                    | Jervices                                                                                                    |                                                                                                    |                                                                                                    | MARAN                                                                                           |
| P                                                                                          | - 1                                                                                                    | Using DtDN:                                                                                                    | S, you can get<br>wr:domains th                                                                                                    | t a hosi<br>at will "                                                                                                    | tname (ex: you.<br>follow" your Inti                                                                                                    | ourdom<br>ernet                                                                                      | ain.com)                                                                                                    | 2 100%<br>Custon                                                                                |
|                                                                                            |                                                                                                    |                                                                                                    |                                                                                                    |                                                                                                    |                                                                                                    |                                                                                                    |                                                                                                    |                                                                                                 |
|                                                                                            |                                                                                                    |                                                                                                    |                                                                                                    |                                                                                                    |                                                                                                    |                                                                                                    |                                                                                                    |                                                                                                 |
|                                                                                            |                                                                                                    |                                                                                                    |                                                                                                    |                                                                                                    |                                                                                                    |                                                                                                    |                                                                                                    |                                                                                                 |
|                                                                                            |                                                                                                    |                                                                                                    |                                                                                                    |                                                                                                    |                                                                                                    |                                                                                                    |                                                                                                    |                                                                                                 |
|                                                                                            |                                                                                                    |                                                                                                    |                                                                                                    |                                                                                                    |                                                                                                    |                                                                                                    |                                                                                                    |                                                                                                 |
|                                                                                            |                                                                                                    |                                                                                                    |                                                                                                    |                                                                                                    |                                                                                                    |                                                                                                    |                                                                                                    |                                                                                                 |
|                                                                                            |                                                                                                    |                                                                                                    |                                                                                                    |                                                                                                    |                                                                                                    |                                                                                                    |                                                                                                    |                                                                                                 |
|                                                                                            |                                                                                                    |                                                                                                    |                                                                                                    |                                                                                                    |                                                                                                    |                                                                                                    |                                                                                                    |                                                                                                 |
|                                                                                            |                                                                                                    |                                                                                                    |                                                                                                    |                                                                                                    |                                                                                                    |                                                                                                    |                                                                                                    |                                                                                                 |
|                                                                                            |                                                                                                    |                                                                                                    |                                                                                                    |                                                                                                    |                                                                                                    |                                                                                                    |                                                                                                    |                                                                                                 |
|                                                                                            |                                                                                                    |                                                                                                    |                                                                                                    |                                                                                                    |                                                                                                    |                                                                                                    |                                                                                                    |                                                                                                 |
|                                                                                            |                                                                                                    |                                                                                                    |                                                                                                    |                                                                                                    |                                                                                                    |                                                                                                    |                                                                                                    |                                                                                                 |
|                                                                                            |                                                                                                    |                                                                                                    |                                                                                                    |                                                                                                    |                                                                                                    |                                                                                                    |                                                                                                    |                                                                                                 |
|                                                                                            |                                                                                                    |                                                                                                    |                                                                                                    |                                                                                                    |                                                                                                    |                                                                                                    |                                                                                                    |                                                                                                 |
|                                                                                            |                                                                                                    |                                                                                                    |                                                                                                    |                                                                                                    |                                                                                                    |                                                                                                    |                                                                                                    |                                                                                                 |
|                                                                                            |                                                                                                    |                                                                                                    |                                                                                                    |                                                                                                    |                                                                                                    |                                                                                                    |                                                                                                    |                                                                                                 |
|                                                                                            |                                                                                                    |                                                                                                    |                                                                                                    |                                                                                                    |                                                                                                    |                                                                                                    |                                                                                                    |                                                                                                 |
|                                                                                            |                                                                                                    |                                                                                                    |                                                                                                    |                                                                                                    |                                                                                                    |                                                                                                    |                                                                                                    |                                                                                                 |
|                                                                                            |                                                                                                    |                                                                                                    |                                                                                                    |                                                                                                    |                                                                                                    |                                                                                                    |                                                                                                    |                                                                                                 |
| MX r<br>poin                                                                               | ecords for<br>t them any                                                                                                    | your host<br>server vo                                                                                                    | tname. Def<br>ou would pi                                                                                                    | īne up<br>refer                                                                                                    | o to 4 MX re<br>your e-mail                                                                                                    | cords<br>to be                                                                                       | : for your h<br>delivered 1                                                                                       | iostnam<br>to. This                                                                             |
| MX r<br>poin<br>feat                                                                       | ecords for<br>t them any<br>ure is fully                                                                                                    | your host<br>server yo<br>compatibl                                                                                                    | tname. Def<br>ou would pi<br>le with web                                                                                                    | îne up<br>refer<br>o-basi                                                                                                    | o to 4 MX re<br>your e-mail<br>ed e-mail se                                                                                                    | cord≤<br>to be<br>rvice                                                                              | for your h<br>delivered t<br>from provid                                                                          | iostnam<br>to. This<br>ders like                                                                |
| MX r<br>poin<br>feat<br>Ever                                                               | ecords for<br>t them any<br>ure is fully<br>yone.net.                                                                                                    | your host<br>server yo<br>compatibl                                                                                                    | tname. Def<br>ou would pi<br>le with web                                                                                                    | īne up<br>refer<br>p-basi                                                                                                    | o to 4 MX re<br>your e-mail<br>ed e-mail se                                                                                                    | cords<br>to be<br>rvice                                                                              | for your h<br>delivered t<br>from provid                                                                          | iostnam<br>to. This<br>ders like                                                                |
| MX r<br>poin<br>feat<br>Ever                                                               | records for<br>t them any<br>ure is fully<br>yone.net.<br><b>rtbeat Mo</b>                                                                                                    | your host<br>server yo<br>compatibl<br>nitor - If                                                                                              | tname. Def<br>ou would pi<br>le with web<br>you have .                                                                                                | ine up<br>refer<br>o-basi<br>an un                                                                                                    | o to 4 MX re<br>your e-mail<br>ed e-mail se<br>reliable Inte                                                                                                    | cords<br>to be<br>rvice                                                                              | for your h<br>delivered t<br>from provid                                                                          | iostnam<br>to. This<br>ders like<br>, DtDNS                                                     |
| MX r<br>poin<br>feat<br>Ever<br>• <b>Hea</b><br>auto<br>our :                              | records for<br>t them any<br>ure is fully<br>yone.net.<br><b>rtbeat Mo</b><br>matically s<br>server with                                                                                   | your host<br>server yo<br>compatibl<br><b>nitor</b> - If<br>et your h<br>in a speci                                                            | tname. Def<br>ou would p<br>le with web<br>you have a<br>ostname as<br>fifed time li                                                                  | ine up<br>refer<br>o-bas<br>an un<br>s bein<br>mit. T                                                                                                    | o to 4 MX re<br>your e-mail<br>ed e-mail se<br>reliable Inte<br>ig "offline" if<br>his will caus                                                                          | cords<br>to be<br>rvice<br>rnet (<br>an IF<br>se you                                                 | for your h<br>delivered f<br>from provid<br>connection,<br>update is<br>ur web visit                              | iostnam<br>to. This<br>ders like<br>, DtDNS<br>not ser<br>tors to :                             |
| MX r<br>poin<br>feat<br>Ever<br>• Hea<br>auto<br>our :<br>your                             | ecords for<br>t them any<br>ure is fully<br>yone.net.<br><b>rtbeat Moo</b><br>matically s<br>server with<br>offline not                                                                    | your host<br>server yo<br>compatibl<br>n <b>itor</b> - If<br>et your h<br>in a speci<br>ice instea                                             | tname. Def<br>ou would pi<br>le with web<br>you have .<br>ostname as<br>offed time lin<br>ad of not bo                                                | ine up<br>refer<br>o-basi<br>an un<br>s bein<br>mit. T<br>eing a                                                                                                    | o to 4 MX re<br>your e-mail<br>ed e-mail se<br>reliable Inte<br>ig "offline" if<br>his will caus<br>able to conn                                                          | cords<br>to be<br>rvice<br>rnet (<br>an IF<br>se you<br>ect a                                        | for your h<br>delivered f<br>from provid<br>connection<br>update is<br>ur web visit<br>t all.                     | iostnam<br>to. This<br>ders like<br>, DtDNS<br>not ser<br>tors to :                             |
| MX r<br>poin<br>feat<br>Ever<br>• Hea<br>auto<br>our :<br>your<br>• Cloa                   | ecords for<br>t them any<br>ure is fully<br>yone.net.<br><b>rtbeat Moo</b><br>matically s<br>server with<br>offline not<br><b>sked URL R</b>                                               | your host<br>server yo<br>compatibl<br>nitor - If<br>et your h<br>ice speci<br>ice instea<br>edirectio                                         | tname. Def<br>bu would pi<br>le with web<br>ostname as<br>offad time li<br>ad of not bo<br>on - Hostna                                                | ine up<br>refer<br>o-basi<br>an un<br>s bein<br>mit. T<br>eing a<br>ames                                                                                                    | o to 4 MX re<br>your e-mail<br>ed e-mail se<br>reliable Inte<br>ig "offline" if<br>his will caus<br>able to conn<br>also have tl                                          | cords<br>to be<br>rvice<br>rnet (<br>an IF<br>se you<br>ect a<br>ne ab                               | for your h<br>delivered f<br>from provid<br>connection<br>oupdate is<br>ur web visit<br>t all.                    | iostnam<br>to. This<br>ders like<br>, DtDNS<br>not ser<br>tors to :<br>ak the o                 |
| MX r<br>poin<br>feat<br>Ever<br>• Hea<br>auto<br>our :<br>your<br>• Cloa                   | ecords for<br>t them any<br>ure is fully<br>yone.net.<br><b>rtbeat Mou</b><br>matically s<br>server with<br>offline not<br><b>sted URL R</b>                                               | your host<br>server yo<br>compatibl<br>nitor - If<br>et your hi<br>ice instea<br>edirectic<br>यहांतनु बन्द्र                                   | tname. Def<br>bu would pi<br>le with web<br>ostname as<br>offied time li<br>ad of not bu<br>on - Hostna<br>ingnoset. Y                                | ine up<br>refer<br>o-basi<br>an un<br>s bein<br>s bein<br>mit. T<br>eing a<br>ames<br><u>curc</u> e                                                                                                    | o to 4 MX re<br>your e-mail<br>ed e-mail se<br>reliable Inte<br>ig "offline" if<br>his will caus<br>able to conn<br>also have tl<br>ao đigo daīr                          | cords<br>to be<br>rvice<br>rnet (<br>an IF<br>se you<br>ect a<br>ne ab                               | for your h<br>delivered t<br>from provid<br>connection<br>oupdate is<br>ur web visit<br>t all.<br>lity to cloa    | iostnam<br>to. This<br>ders like<br>not ser<br>tors to :<br>nsta the o<br>nsta ta               |
| MX r<br>poin<br>feat<br>Ever<br>• Hea<br>auto<br>our :<br>your<br>• Cloa<br>074.<br>the    | ecords for<br>t them any<br>ure is fully<br>yone.net.<br><b>rtbeat Mou</b><br>matically s<br>server with<br>offline not<br><b>secure the an</b><br><b>redirection</b><br>main frame        | your host<br>server yo<br>compatibl<br>nitor - If<br>et your hi<br>ice instea<br>edirectic<br>युद्धातु ब्राउ                                   | tname. Def<br>bu would pi<br>le with web<br>ostname as<br>offied time li<br>ad of not bu<br>on - Hostna<br>ingnoset. Y                                | ine up<br>refer<br>o-basi<br>an un<br>s bein<br>mit. T<br>eing a<br>ames<br>'eu <u>c</u> e                                                                                                    | o to 4 MX re<br>your e-mail<br>ed e-mail se<br>reliable Inte<br>ig "offline" if<br>his will caus<br>able to conn<br>also have tl<br>an điço desir                         | cords<br>to be<br>rvice<br>an IF<br>se you<br>ect a<br>ne ab<br>ଜ୍ୟାନ୍ତ                              | for your h<br>delivered t<br>from provid<br>connection<br>oupdate is<br>ur web visit<br>t all.<br>lity to cloa    | ostnam<br>to. This<br>ders like<br>not ser<br>tors to :<br>ak the o<br>hsta ta                  |
| MX r<br>poin<br>feat<br>Ever<br>• Hea<br>auto<br>our :<br>your<br>• Cloa<br>0FA.<br>the    | ecords for<br>t them any<br>ure is fully<br>yone.net.<br><b>rtbeat Mou</b><br>matically s<br>server with<br>offline not<br><b>sked URL R</b><br>recorrection<br>main frame                 | your host<br>server yo<br>compatibl<br>nitor - If<br>et your hi<br>ice instea<br>edirectic<br>राईmg वर्ज                                       | tname. Def<br>bu would pi<br>le with web<br>ostname as<br>offied time li<br>ad of not bu<br>on - Hostna<br>remoset. Y                                 | ine up<br>refer<br>o-base<br>an un<br>s bein<br>mit. T<br>eing a<br>ames<br>rew <u>c</u> t                                                                                                    | o to 4 MX re<br>your e-mail<br>ed e-mail se<br>reliable Inte<br>ig "offline" if<br>his will caus<br>able to conn<br>also have tl<br>ac. <i>d</i> ico defin                | cords<br>to be<br>rvice<br>an IF<br>se you<br>ect a<br>he ab<br>gatise                               | for your h<br>delivered t<br>from provid<br>connection<br>pupdate is<br>ur web visit<br>t all.<br>lity to cloa    | tostnam<br>to. This<br>ders like<br>not ser<br>tors to :<br>ak the o<br>nsta ta                 |
| MX r<br>poin<br>feat<br>Ever<br>• Hea<br>auto<br>our<br>your<br>• Cloa<br>the<br>n't wan   | ecords for<br>t them any<br>ure is fully<br>yone.net.<br><b>rtbeat Mou</b><br>matically s<br>server with<br>offline not<br><b>sked URL R</b><br>recirection<br>main frame<br>t a hostnar   | your host<br>server yo<br>compatibl<br>nitor - If<br>et your hi<br>ice instea<br>edirectic<br>स्रडांतनु दः?                                    | tname. Def<br>bu would pi<br>le with web<br>ostname as<br>offied time li<br>ad of not b<br>on - Hostna<br>remoset. Y<br>S also offe                   | ine up<br>refer<br>o-basi<br>an un<br>s bein<br>mit. T<br>eing a<br>ames<br>'eu <u>c</u> t<br>rs DN                                                                                                    | o to 4 MX re<br>your e-mail<br>ed e-mail se<br>reliable Inte<br>ig "offline" if<br>his will caus<br>able to conn<br>also have tl<br>an diso have tl<br>an diso have tl    | cords<br>to be<br>rvice<br>an IF<br>se you<br>ect a<br>he ab<br>sertie<br>r <u>ful</u>               | for your h<br>delivered t<br>from provid<br>connection<br>oupdate is<br>ur web visit<br>t all.<br>dity to cloa    | nostnam<br>to. This<br>ders like<br>not ser<br>tors to :<br>not ser<br>tors to :<br>not ser     |
| MX r<br>poin<br>feat<br>Ever<br>• Hea<br>auto<br>our<br>your<br>• Cloa<br>'0%.<br>the      | ecords for<br>t them any<br>ure is fully<br>yone.net.<br><b>rtbeat Mou</b><br>matically s<br>server with<br>offline not<br><b>sked URL R</b><br>redirection<br>main frame<br>t a hostnar   | your host<br>server yo<br>compatibl<br>nitor - If<br>et your h<br>ice instea<br>edirectic<br>राडांगतुर वर्ज<br>ne? DtDN                        | tname. Def<br>bu would pu<br>le with web<br>ostname as<br>of name li<br>ad of not bu<br>on - Hostna<br>remoset. Y<br>S also offe<br>S also offe       | ine up<br>refer<br>o-basi<br>an un<br>s bein<br>mit. T<br>eing a<br>ames<br>'eu <u>c</u> a<br>rs DN                                                                                                    | o to 4 MX re<br>your e-mail<br>ed e-mail se<br>reliable Inte<br>ig "offline" if<br>his will caus<br>able to conn<br>also have th<br>eo <i>d</i> ico defin<br>S service fo | cords<br>to be<br>rvice<br>an IF<br>se you<br>ect a<br>ne ab<br>क्रॉल्                               | for your h<br>delivered t<br>from provid<br>connection<br>9 update is<br>ur web visit<br>t all.<br>dity to cloa   | nostnam<br>to. This<br>ders like<br>not ser<br>tors to :<br>ak the o<br>nsta ta<br><u>nes</u> . |
| MX r<br>poin<br>feat<br>Ever<br>• Hea<br>auto<br>our :<br>your<br>• Cloa<br>WFA.<br>the    | ecords for<br>t them any<br>ure is fully i<br>yone.net.<br><b>rtbeat Moi</b><br>matically s<br>server with<br>offline not<br><b>iked URL R</b><br>redirection<br>main frame<br>t a hostnar | your host<br>server yo<br>compatibl<br>nitor - If<br>et your h<br>in a speci<br>ice instea<br>edirectic<br>स्र\$ing तः?<br>ne? DtDN            | tname. Def<br>bu would pi<br>le with web<br>ostname as<br>offied time li<br>ad of not bi<br>on - Hostna<br>remoset. W<br>S also offe<br>S also offe   | ine up<br>refer<br>o-basi<br>an un<br>s bein<br>mit. T<br>eing a<br>ames<br>curica<br>rs DN                                                                                                    | b to 4 MX re<br>your e-mail<br>ed e-mail se<br>reliable Inte<br>g "offline" if<br>his will caus<br>able to conn<br>also have th<br>on <i>d</i> ipb defin<br>S service fo  | cords<br>to be<br>rvice<br>an IF<br>se you<br>ect a<br>ne ab<br>एकर्स्डि                             | for your h<br>delivered f<br>from provid<br>connection,<br>o update is<br>ur web visit<br>t all.<br>ility to cloa | , DtDNS<br>not ser<br>tors to ser<br>tors to ser<br>tors to ser<br>tors to serve                |
| MX r<br>poin<br>feat<br>Ever<br>• Hea<br>auto<br>our :<br>your<br>• Cloa<br>the<br>n't wan | records for<br>t them any<br>ure is fully i<br>rtbeat Mou<br>matically s<br>server with<br>offline not<br>offline not<br>seconstian<br>main frame<br>t a hostnar                           | your host<br>server yo<br>compatibl<br>nitor - If<br>et your h<br>in a speci<br>ice instea<br>edirectic<br>avsing a 3<br>ne? DtDN              | tname. Def<br>ou would p<br>le with web<br>ostname as<br>ostname as<br>d of not b<br>on - Hostna<br>rapposet. Y<br>S also offe                        | ine up                                                                                                    | o to 4 MX re<br>your e-mail<br>ed e-mail se<br>reliable Inte<br>ig "offline" if<br>his will caus<br>able to conn<br>also have th<br>or 하야 하야 하루다.<br>S service fo         | cords<br>to be<br>rvice<br>an IF<br>se you<br>ect a<br>ne ab<br>scise<br>r ful                       | for your h<br>delivered 1<br>from provid<br>outpet is<br>ur web visit<br>t all.                                   | nostnam<br>to. This<br>ders like<br>not ser<br>tors to :<br>not ser<br>tors to :<br>not ser     |
| MX r<br>poin<br>feat<br>Ever<br>• Hea<br>auto<br>our :<br>your<br>• Cloa<br>the            | records for<br>t them any<br>ure is fully i<br>rtbeat Mou<br>matically s<br>server with<br>offline not<br>offline not<br>secorection<br>main frame<br>t a hostnar                          | your host<br>server yo<br>compatibl<br>nitor - If<br>et your h-<br>in a speci<br>ice instea<br>edirectic<br>ausing 4.5<br>ne? DtDN<br>ne? DtDN | tname. Def<br>ou would p<br>le with web<br>ostname as<br>ostname as<br>d of not b<br>on - Hostna<br>rapposet. W<br>S also offe<br>S also offe<br>Sign | ine up<br>refer<br>o-basi<br>an un<br>s bein<br>mit. T<br>ein<br>cu-ci<br>cu-ci<br>cu-ci<br>cu-ci<br>cu-ci<br>cu-ci<br>cu-ci<br>cu-ci<br>cu-ci<br>cu-ci<br>cu-ci<br>cu-ci<br>cu-ci<br>cu-ci<br>cu-cu<br>cu<br>cu<br>cu-cu<br>cu<br>cu<br>cu<br>cu<br>cu<br>cu<br>cu<br>cu<br>cu<br>cu<br>cu<br>cu<br>c | o to 4 MX re<br>your e-mail<br>ed e-mail se<br>reliable Inte<br>ig "offline" if<br>his will caus<br>able to conn<br>also have th<br>oc. 하당한 성호함<br>S service fo           | cords<br>to be<br>rvice<br>rnet (<br>an IF<br>se you<br>ect a<br>he ab<br>is the<br>r full<br>r full | of Service,                                                                                                    | , DtDNS<br>not ser<br>tors to ser<br>tors to ser                                                |

Click sign up to create an account.

### Fill your information to sign up paper.

| Desireu Os  | ername:  | Max                       |   |   |
|-------------|----------|---------------------------|---|---|
| Desired Pa  | ssword:  | •••••                     |   |   |
| Your Full N | lame:    | Max Chen                  |   |   |
| Company:    |          | DVR                       |   |   |
| E-mail Add  | lress:   | maxchen@hxxxx.com.tw      |   |   |
| Address:    |          |                           | ~ |   |
|             |          |                           | ~ |   |
| City:       |          | Taiwan                    |   |   |
| State or P  | rovince: | Foreign 💌                 |   |   |
| Zip/Postal  | Code:    | 03                        |   |   |
| Country:    |          | Taiwan (China Rep of) 🛛 💌 |   |   |
| Phone Num   | nber:    | 0921xxxxxx                |   | 5 |
| Confirm Pa  | issword: | •••••                     |   |   |
|             | mpili    | mayahan@hyyyy aam tuu     |   |   |

### After, go to email account to get activate ID and code.

| Hello Max Chen,                                                                              |                                                                                                    |
|----------------------------------------------------------------------------------------------|----------------------------------------------------------------------------------------------------|
| DtDNS has received a request to create a new a<br>now. Otherwise, welcome to DtDNS! If you h | ccount, and this e-mail address was entered with it. We apologize :<br>have a question, comment, problem or suggestion, please feel free t |
| When you signed up for our service, you enter                                                | red the following information:                                                                                                    |
| U                                                                                            |                                                                                                    |
| Username : Miid                                                                              |                                                                                                    |
| E-mail address : maxchen@htlom.tw                                                            |                                                                                                    |
| Activation Code : dn 4                                                                       | L3                                                                                                    |
| The above code was assigned to your account                                                  | when you created it.                                                                                                    |
| To activate your account, you must visit the url                                             | l below within 48 hours.                                                                                                    |
| Accounts not activated within 48 hours are rem                                               | ioved.                                                                                                    |
| https://www.dtdns.com/index.cfm?fuseaction=0                                                 | Click here to active                                                                                                    |
|                                                                                              |                                                                                                    |
| Enter your username and activation code on th                                                | at page. Further instructions will be indicated there.                                                                                     |

![](_page_40_Picture_1.jpeg)

### **Click hostnames**

| UUUU           | VS Your Complete DN                            | S Solution           |                                                                                                    |
|----------------|------------------------------------------------|----------------------|----------------------------------------------------------------------------------------------------|
|                | Home                                           | About Us Pricing Upd | ate Clients FAQ System News WHOIS Support                                                                                                  |
|                | Member Home                                    | Mý Services          |                                                                                                    |
| ur-full-<br>s  | Domains<br>Hostnames<br>Update Groups          | <u>Domains</u>       | Use this service to have DtDNS host DNS for you<br>domains. All DNS hosting for full domains includes<br>dynamic update capability.        |
| ad.<br>ting to | Account Settings<br>Service Credits<br>Log Out | Hostnames            | Get a subdomain on one of our own domain name<br>Great for online gaming, telnet BBSes, or connec<br>your home computer while you're away. |
|                | Sales/Support:<br>1-877-760-6337               | <u>Update Groups</u> | Group your hostnames and/or domains for easier updates with automated <u>IP Update Clients</u> .                                           |
|                |                                                | My Account           |                                                                                                    |
| on up−         |                                                | Account Settings     | Be sure to keep your personal account informatic to-date.                                                                                  |
| pricing        |                                                | Service Credits      | Purchase service credits in bulk to get discount<br>on services.                                                                           |
| ession.        |                                                | Log Out              | Exit the DtDNS management area and end this s                                                                                              |

### Type Hostname and choose a domain name, and then click Add Hostname.

### EX: Hostname = Myhostname, Domain = 4irc.com

| DUDNS                    | r Complete DNS Solution                        |                                              |                                               |                                           |
|--------------------------|------------------------------------------------|----------------------------------------------|-----------------------------------------------|-------------------------------------------|
|                          | Home About U                                   | s Pricing Update                             | Clients FAG System                            | n News WHGIS Support                      |
| Nember Home              | Hostname M                                     | anager                                       |                                               |                                           |
| - Domains ,<br>Hostnames | Your accoupt is limit<br>\$5,00 fee to opgrade | ed to five free hostr<br>Your account if you | iames. Please conside<br>Loeed more hostname  | r naving the ope-time<br>5. Tell me more. |
| Update Groups            |                                                |                                              |                                               |                                           |
| Account Settings         | n o-manage avisung o                           | amamsa, simply ca                            | s the entry-in the lut                        | 10810W.                                   |
| Service Credits          | Hostname                                       | Domain                                       | IP Address                                    | Туре                                      |
| Log Out                  | Digital4CHDVR                                  | gotgeeks.com                                 | 203.70,247.28                                 | Active Dynamic                            |
|                          | Myndsfashia                                    | W Romannessins                               | Add Hostname >>                               |                                           |
| Sales/Support:           | <u> </u>                                       | . 30-game.com                                |                                               |                                           |
| 1-877-780-0337           |                                                | 4irc.com                                     | 1                                             |                                           |
|                          |                                                | bbsindex.com                                 |                                               | Gausti -                                  |
| powered by               | 1                                              | Plet of chardson tools                       | Statement and Terms.<br>005 by Sceiron Intera | of Secures.                               |
| OTONS                    |                                                | .dan'tech urg                                | iron - Sarasota Web D                         | Design                                    |
|                          |                                                | .dtdns.net                                   |                                               |                                           |
|                          |                                                | .effers.com                                  |                                               |                                           |
|                          |                                                | .etowns.net                                  | _                                             |                                           |

### After click Add Hostname>>

| Hostname Ma                                                             | anager                                                                                                    |                                                                                                    |                                                                                                    |
|-------------------------------------------------------------------------|----------------------------------------------------------------------------------------------------|----------------------------------------------------------------------------------------------------|----------------------------------------------------------------------------------------------------|
| Your account is limite<br>\$5.00 fee to upgrade<br>To manage existing h | ed to five free hostnar<br>your account if you r<br>ostnames, simply click                                                        | mes. Please consider<br>need more hostname:<br>k the entry in the list                                                                                                    | paying the one-time<br>s. <u>Tell me more</u> .<br>: helow.                                                                                                    |
| Hostname                                                                | Domain                                                                                                    | IP Address                                                                                                    | Туре                                                                                                    |
| Digital4CHDVR                                                           | gotgeeks.com                                                                                                    | 203.70.247.28                                                                                                    | Active Dynamic                                                                                                    |
| Myhostname                                                              | .4irc.com 👻                                                                                                    | Add Hostname >>                                                                                                    | -2                                                                                                    |
|                                                                         | Hostname Ma<br>Your account is limite<br>\$5.00 fee to upgrade<br>To manage existing h<br>Hostname<br>Digital4CHDVR<br>Myhostname | Hostname Manager         Your account is limited to five free hostnam         \$5.00 fee to upgrade your account if your         To manage existing hostnames, simply click         Hostname       Domain         Digital4CHDVR       gotgeeks.com         Myhostname       .4irc.com | Hostname Manager         Your account is limited to five free hostnames. Please consider \$5.00 fee to upgrade your account if you need more hostnames.         To manage existing hostnames, simply click the entry in the list         Hostname         Mostname       Domain       IP Address         Digital4CHDVR       gotgeeks.com       203.70.247.28         Myhostname       .4irc.com       Add Hostname >> |

### Data confirm done, then you can go to DVR advanced setup $\rightarrow$ Network setup now.

|                                                |                                                                                                    |                                                                                                    |                                                                                                    |                                                                                                    | - March and All                                                                                                    | 10.000                                                                                                    |
|------------------------------------------------|----------------------------------------------------------------------------------------------------|----------------------------------------------------------------------------------------------------|----------------------------------------------------------------------------------------------------|----------------------------------------------------------------------------------------------------|----------------------------------------------------------------------------------------------------|----------------------------------------------------------------------------------------------------|
| Hostname M                                     | anager                                                                                                    |                                                                                                    |                                                                                                    |                                                                                                    |                                                                                                    |                                                                                                    |
| Your account is limit<br>\$5.00 fee to upgrade | ed to five fre:<br>e vour accou                                                                                                    | e hostnames.<br>ht if vou need                                                                                                    | Please co<br>more hos                                                                                                    | nsider paying<br>tnames, Tell (                                                                                                    | , the one-                                                                                                    | time                                                                                                    |
| and the second second                          | - ,<br>                                                                                                    | , an <b>a</b> nnana.<br>S an ann ann                                                                                                    | 0 0 0                                                                                                    | 6 88 0 0                                                                                                    |                                                                                                    |                                                                                                    |
| To manage existing                             | hostnames, ¢                                                                                                    | mply click the                                                                                                    | entry in t                                                                                                    | he list below:                                                                                                    |                                                                                                    |                                                                                                    |
| Your new hostnam                               | ie has been i                                                                                                    | odded to the                                                                                                    | system.                                                                                                    |                                                                                                    |                                                                                                    |                                                                                                    |
| Hostname                                       | Domair                                                                                                    | ı I                                                                                                    | P Addres                                                                                                    | s Tyj                                                                                                    | pe                                                                                                    |                                                                                                    |
| Digital4CHDVR                                  | gotgeek                                                                                                    | s.com 2                                                                                                    | :03.70.247                                                                                                    | 7.28 Act                                                                                                    | tive Dynar                                                                                                    | nic                                                                                                    |
| Myhostname                                     | 4irc.com                                                                                                    | n 2                                                                                                    | :03.70.247                                                                                                    | 7.28 Act                                                                                                    | tive Dynar                                                                                                    | nic                                                                                                    |
| I!                                             | .darktec                                                                                                    | h.org 💌 🦲                                                                                                    | Add Hostna                                                                                                    | ame >>                                                                                                    |                                                                                                    |                                                                                                    |
| 1                                              |                                                                                                    |                                                                                                    |                                                                                                    | A                                                                                                    |                                                                                                    |                                                                                                    |
| -                                              | <b>.</b> 205 (6                                                                                                    |                                                                                                    |                                                                                                    |                                                                                                    | 2                                                                                                    |                                                                                                    |
|                                                | Please read                                                                                                    | our <u>Privacy Stat</u>                                                                                                    | tement and                                                                                                    | Terms of Servi                                                                                                    | <u>ice</u> .                                                                                                    |                                                                                                    |
|                                                | Your account is limit<br>\$5.00 fee to upgrade<br>To manage existing<br>Your new hostnam<br>Hostname<br>Digital4CHDVR<br>Myhostname | Your account is limited to five fre<br>\$5.00 fee to upgrade your accour<br>To manage existing hostnames,<br>Your new hostname has been a<br>Hostname Domain<br>Digital4CHDVR gotgeek<br>Myhostname 4irc.com<br> | Your account is limited to five free hostnames.<br>\$5.00 fee to upgrade your account if you need<br>To manage existing hostnames, ∰mply click the<br>Your new hostname has been added to the<br>Hostname Domain I<br>Digital/ICHDVR gotgeeks.com 2<br>Myhostname 4irc.com 2<br>idarktech.org ♥<br>Please read our Privacy Sta | Your account is limited to five free hostnames. Please co<br>\$5.00 fee to upgrade your account if you need more host         To manage existing hostnames, ∑mply click the entry in to         Your new hostname has been added to the system.         Hostname       Domain       IP Address         Digital/CHDVR       gotgeeks.com       203.70.247         Myhostname       4irc.com       203.70.247         Image: Add Hostname       Image: Add Hostname         Please read our Privacy Statement and privacy Statement and p | Your account is limited to five free hostnames. Please consider paying \$5.00 fee to upgrade your account if you need more hostnames. Tell r         To manage existing hostnames, ∑mply click the entry in the list below         Your new hostname has been added to the system.         Hostname       Domain       IP Address       Type         Digital/CHDVR       gotgeeks.com       203.70.247.28       Act         Myhostname       4irc.com       203.70.247.28       Act         Image: Comparison of the system of the system of the sys | Your account is limited to five free hostnames. Please consider paying the one-<br>\$5.00 fee to upgrade your account if you need more hostnames. Tell me more.         To manage existing hostnames, mply click the entry in the list below.         Your new hostname has been added to the system.         Hostname       Domain       IP Address       Type         Digital4CHDVR       gotgeeks.com       203.70.247.28       Active Dynar         Myhostname       4irc.com       203.70.247.28       Active Dynar         Image: Image: Im |

![](_page_42_Figure_2.jpeg)

### 6. DNS/DDNS SETUP

![](_page_43_Figure_1.jpeg)

### Important:

LOGIN ID: This is your DTDNS apply login user name! Not Hostname! PASSWORD: This is your DTDNS apply login password, not Activation Code!

### 6. HDD FORMAT

![](_page_44_Picture_1.jpeg)

![](_page_44_Picture_2.jpeg)

Press direction buttons up/down to HDD FORMAT items position. Press ENTER to format all HDD.

Caution: User can format HDD only when all HDD stop record or playback.

### → HDD FORMAT CAUTION!! :

\*\* HDD FORMAT CAUTION!!\*\* ALL DATA IN HDD WILL BE DESTROYED!!

PRESS [ENTER] TO FORMAT. PRESS [ESC] TO CANCEL.

![](_page_44_Picture_8.jpeg)

Press ENTER button to format hard disk.

![](_page_44_Picture_10.jpeg)

Press ESC button to cancel hard disk format.

### Notice:

New hard disk detect: When DVR power, system would detect new hard disk install. If the hard disk is in different format, then the message popup. User needs to press ENTER to format, if press MENU, and then this hard disk would not be detected.

\*\* NEW HDD CAUTION \*\*" "THE NEW HDD IS DETECTED." "FORMAT THE NEW HDD??" "PRESS [ENTER] TO FORMAT." "PRESS [MENU] TO CANCEL."

![](_page_44_Picture_15.jpeg)

![](_page_44_Picture_16.jpeg)

Press FORMAT to format. Press MENU to exit.

### 7. FACTORY DEFAULT

### ADVANCED SETUP PAGE

- 1. ALARM SETUP
- 2. MOTION SETUP 3. RECORD SETUP
- 4. PASSWORD SETUP
- 5. NETWORK SETUP
- 6. HDD FORMAT

8. SOFTWARE UPDATE

- 7. FACTORY DEFAULT
- 8. SOFTWARE UPDATE

![](_page_45_Picture_9.jpeg)

Press direction buttons up/down to FACTORY DEFAULT items position. Press ENTER to restore.

![](_page_45_Picture_11.jpeg)

PRESS [ENTER] TO RESTORE. PRESS [ESC] TO CANCEL.

ADVANCED SETUP PAGE

1. ALARM SETUP

2. MOTION SETUP

RECORD SETUP
 PASSWORD SETUP

5. NETWORK SETUP

7. FACTORY DEFAULT

6. HDD FORMAT

![](_page_45_Picture_13.jpeg)

Press ENTER button to restore.

![](_page_45_Picture_15.jpeg)

Press ESC button to cancel.

SOFTWARE UPDATE UPDATE METHOD:

START UPDATE

# 8. SOFTWARE UPDATE

### UPDATE METHOD: USB / HTTP / UNIX

USB: Copy firmware to USB device, and then plug in DVR USB interface. Choose START UPDATE and then press ENTER to start. Or save the update version to USB device, DVR system would do data update automatically. USB ERROR displays if no any USB device plug.

NETWORK: Press START UPDATE to link. 80 Port must open in your network server.

UNIX: For R&D testing.

### **USB Data Read and Networking**

- 1. Windows 2000 / XP, select small character display.
- 2. Resolution 1024 x 768.
- 3. RAM up to 128 MB, system up to PIII-800.
- 4. Double click SETUP.EXE of CD, and then start to install.
- 5. User can go to company server to download AP software.

![](_page_46_Picture_6.jpeg)

6. Browse install path and then click Next.

| Setup - NetViewer                                                                      |
|----------------------------------------------------------------------------------------|
| Select Destination Location<br>Where should NetViewer be installed?                    |
| Setup will install NetViewer into the following folder.                                |
| To continue, click Next. If you would like to select a different folder, click Browse. |
|                                                                                        |
|                                                                                        |
|                                                                                        |
| At least 7.0 MB of free disk space is required.                                        |
| < <u>B</u> ack <u>N</u> ext > Cancel                                                   |

7. Advice resolution 1024 x 768. According computer equipment, please choose suitable resolution

| 🕞 Setup - Net¥iewer                                                                                |                                              |
|----------------------------------------------------------------------------------------------------|----------------------------------------------|
| Select Components<br>Which components should be installed?                                         |                                              |
| Select the components you want to install; cle<br>install. Click Next when you are ready to contir | ar the components you do not want to<br>uue. |
| (WinXP) 1024 x 768                                                                                 | · · · · · · · · · · · · · · · · · · ·        |
|                                                                                                    |                                              |
|                                                                                                    |                                              |
|                                                                                                    |                                              |
|                                                                                                    |                                              |
|                                                                                                    |                                              |
| (                                                                                                  | < Back Next > Cancel                         |

8. Select Start Menu Folder, and then click Next.

| 🔂 Setup - Net¥iewer                      |                                                       |
|------------------------------------------|-------------------------------------------------------|
| Select Start Menu Folder                 |                                                       |
| Setup will create the program            | 's shortcuts in the following Start Menu folder.      |
| To continue, click Next. If you would li | ke to select a different folder, click Browse. Browse |
|                                          |                                                       |
|                                          |                                                       |
|                                          |                                                       |
|                                          | < <u>B</u> ack <u>N</u> ext > Cancel                  |

- 9. Click create a desktop icon or not, select DVR type, and then click Next.
  - 4 CH and 16 CH DVR Net viewer is suitable. Only some split screen can not display.

| 1 <mark>9</mark> Setup - Net∀iewer                                                          |                  |
|---------------------------------------------------------------------------------------------|------------------|
| Select Additional Tasks<br>Which additional tasks should be performed?                      |                  |
| Select the additional tasks you would like Setup to perform while insta<br>then click Next. | lling NetViewer, |
| Additional icons:                                                                           |                  |
| Create a desktop icon                                                                       |                  |
| Select your DVR Type :                                                                      |                  |
| ⊙ 4 CH                                                                                      |                  |
| O 16 CH                                                                                     |                  |
|                                                                                             |                  |
|                                                                                             |                  |
|                                                                                             |                  |
|                                                                                             |                  |
| < <u>B</u> ack Nex                                                                          | t> Cancel        |

10. Click INSTALL to start install.

![](_page_48_Picture_4.jpeg)

11. Click Launch NetViewer and click Finish to done.

![](_page_49_Picture_1.jpeg)

![](_page_49_Picture_2.jpeg)

### 12. Click Setting.

|                         |                                                                                                    |                                                                                                    | NETWORK<br>VIEWER                                                                           |
|-------------------------|----------------------------------------------------------------------------------------------------|----------------------------------------------------------------------------------------------------|---------------------------------------------------------------------------------------------|
|                         | Network Viewer Settings                                                                                                    | X                                                                                                    | (34. mgln                                                                                   |
| -83                     | Network       Name:       IP Address       IP Address       IP DDBS Host Name       CMD Fort:       21       Q1 or 1025-5999)       AVI Codee       Cinepak Codec by Ralins       Inkel Indec/R) Yales 83.2       Inkel Indec/R) Yales 83.2       Inkel Indec/R) Yales 83.2       Inkel Indec/R) Yales 64.5       Inkel Indec/R Yales Codec       Microsoft Yales 1       Inkel Indec/R XP Vales 52.2       Indel Indec/R XP Vales 52.2       Indel Indec/R XP Vales 74.2       Loget Indec/R XP Vales 75.012       Intel Indec/R XP Vales 74.2       Loget Indec/R XP Vales 75.012       Intel Indec/R XP Vales 74.2       Intel Indec/R XP Vales 75.012       Intel Indec/R XP Vales 75.012       Intel Indec/R XP Vales 75.012       Intel Indec/R XP Vales 75.012 | Video  Video Video | Cetting     DVR     WLM.     1 2 3 4     5 6 7 8     9 10 11 12     13 14 15 16     WIMCREC |
| *  PayBack   BackupPlay | Disconnect                                                                                                    |                                                                                                    | @ AVI<br>@ DVR                                                                              |

1 ~ 16 full screen select.

Full / Quad / 9 split / 16 split 6 split / 8 split / 10 split / 13 split

IP Addr: Input DVR IP address.

**AVI codec:** Different computer equipment; different AVI format. Microsoft Windows Media video 9 is better.

Or Cinepak Codec by Radius(Slow transmission, better quality) /

Microsoft Video 1(Fast transmission, bad quality).

Video: Fullsize, Halfsize: screen size choose.

NTSC, PAL. Frame/Sec: Video system choose. Record frame choose.

### Click OK to confirm.

On Live / PlayBack , click DVR to save action pictures, \*.DVR file. It needs this software to play. Browser, Local record path could change. The path user changes is for .DVR save, \*JPG file is always C:\DVR

- Press DVR to start record .DVR file(DVR LED green on.), press again to stop.

51

### **Click DDNS Host Name:**

|                            |                                                                                                    |                                                                 | NETWORK<br>VIEWER                                                    |
|----------------------------|----------------------------------------------------------------------------------------------------|-----------------------------------------------------------------|----------------------------------------------------------------------|
|                            | Retwork Viewer Settings                                                                                                    | 8                                                               | (2kegin                                                              |
| -Mai (03                   | Network Name P Address: P DDNS Host Name                                                                                                    | Valeo                                                           | Setting<br>Setting<br>W.M.                                           |
|                            | CMD Fost: 21 (21 or 1025-3999)<br>AVI Code<br>Compare Code: by Retrin:<br>Intel Inteloc(R) View R3.2<br>Intel Inteloc(R) View R3.2<br>Intel Inteloc(R) View R3.2<br>Intel Inteloc RV view R3.2<br>Intel Inteloc RV view R3.2<br>Intel Inteloc RV view R3.2<br>Intel Inteloc RV view R3.2<br>Intel Inteloc RV View R3.2<br>Intel Inteloc RV View R3.2<br>Intel Inteloc RV View R3.2<br>Intel Inteloc RV View R3.2<br>Intel Inteloc RV View R3.2<br>Intel Inteloc RV View R3.2<br>Intel Inteloc RV View R3.2<br>Intel Inteloc RV View R3.2<br>Intel Intel RV View R3.2<br>Intel Intel RV View R4.2<br>Intel Intel RV View R4.2<br>Intel RV View R4.2<br>Inte | Record<br>Local secont path<br>C (DVR)<br>QKSacel<br>Code: BKPO | 1 2 3 4     7 5 6 7 7 8     9 10 11 12     13 14 15 16     ● NETWORK |
| .tre   PhyBack   BachupPhy | Truth MPP(L4 (roles                                                                                                    |                                                                 | @ AVI                                                                |

![](_page_51_Picture_2.jpeg)

**Type DVR DDNS host name:** Myhostname.4irc.com CMD Port: command port 21 or 1025 ~ 5999. It is same as DVR network setup.

### Which is same DVR MENU $\rightarrow$ ADVANCED SETUP $\rightarrow$ NETWORK SETUP $\rightarrow$ DVR NAME:

|                             |      | DNS/DDNS SETUP                          |   |
|-----------------------------|------|-----------------------------------------|---|
| TCP-IP SETUP PAGE           |      |                                         |   |
| 1. SPEED:>512K              |      |                                         |   |
| 2. DVR NAME:[Myhostname ]   |      |                                         |   |
| 3. NET TYPE: OFF            |      | 2. D.N.S 2: 000.000.000                 |   |
| 4 STATIC IP SETUP           |      | 3. SERVER : DTDNS                       |   |
|                             |      | 4. DOMAIN: [ 4irc.com ]                 |   |
| 5. PPPOE ID SETUP           |      | 5. LOGIN ID: [ your DTNS long in name   | ] |
| 6. DNS/DDNS SETUP           |      | 6. :[                                   | 1 |
| 7. SERVER PORT SETUP        |      | 7 PASSWORD: Ivour DTNS long in password | 1 |
| MAC ADDR: xx.xx.xx.xx.xx.xx |      |                                         | 1 |
|                             |      | 6. CLEAR DDNS SET OF                    |   |
|                             |      |                                         |   |
|                             |      |                                         |   |
|                             |      |                                         |   |
|                             |      |                                         |   |
|                             |      | JNS nost name:                          |   |
|                             | T My | vhostname.4irc.com                      |   |
|                             |      | 52                                      |   |

### 13. Click Login, depends on limits of authority. (ID / password is same as DVR)

| Referent. Viewer 72.0       | Carlos III                    |                                                                                                    |
|-----------------------------|-------------------------------|----------------------------------------------------------------------------------------------------|
| Cart for \$2                | Logas<br>D danis<br>pan ***** | NETWORK<br>VIEWER<br>Setting<br>Setting |
| Live   PhyDack   BackupPlay | sconnect                      | ⊘ AYI<br>⊘ DYR                                                                                                    |

Factory ID is user login. Input admin if you are an administer. Must input on little character.

Factory: Password, admin : 44444, user : 11111. Password displays when log in, user just needs to input ID. User log in, no PlayBack function authority. Total 6 people log in. Admin x 1, user x 5.

Click OK, after about 5 seconds, admin login!! Message popup. And then click Connect to start.

![](_page_52_Figure_5.jpeg)

14. Click Connect, after about 2 ~ 3 seconds to start connect LAN or WAN. Click Disconnect to stop. If the NETWORK is connecting success, the blue light would keep glisten

![](_page_53_Picture_1.jpeg)

### Click live / PlayBack / BackPlay mode.

Live: DVR live watching.

PlayBack: Change to playback mode. After 2 ~3 seconds to change.

| 💭 Netverk Viewer            |             |                                 |                             |                   |
|-----------------------------|-------------|---------------------------------|-----------------------------|-------------------|
| CamNo D1 Do Sep 3D 12 Estua | Cam No U2   | Camino Usiluo Sepilisu 12553:04 | Uan No L4                   |                   |
|                             |             |                                 |                             | NETWORK<br>VIEWER |
| CamNo Do                    | Cam No U6   | Cambe U/ 06 Sep 30 12:55:03     | CamNo L& J5 Sep 3L 17:63194 |                   |
|                             |             |                                 |                             |                   |
|                             |             |                                 |                             |                   |
|                             |             |                                 |                             |                   |
|                             |             |                                 |                             |                   |
| CamNo 00                    | Cam No 10   | Camilio 11                      | Cam No 12                   |                   |
|                             |             |                                 |                             |                   |
|                             |             |                                 |                             |                   |
|                             |             |                                 |                             |                   |
| 0 N - X0                    | 11 1        |                                 | 0                           |                   |
| Camho 13                    | Carino 4    |                                 | USTINO IC                   | NETWORK           |
|                             |             |                                 |                             |                   |
|                             |             |                                 |                             |                   |
| Live IbyDack RectorPhy      | 1           |                                 | a yin                       |                   |
| ○ FLAY ○ TIME LIST          | - Sət Târaə | 0.0                             | ove Ove                     |                   |
| C TIME SEARCH               | P           |                                 |                             |                   |

) NETWORK

PLAY: Click RUN around 2 ~ 30 seconds to start play first record. If over 30 seconds, cannot find any file or network disconnect, Time out message popup. Please try again play or connect again. Click STOP to end playback.

TIME LIST: Click RUN, time lists popup. On the item, double click date and time to start play, around 2 ~ 30 to start play first record. If over 30 seconds, cannot find any file or network disconnect, Time out message popup. Please try again play or connect again. Click STOP to end playback.

![](_page_54_Figure_2.jpeg)

TIME SEARCH: Chose date and time, click RUN, around 2 ~ 30 seconds to start play first record. If over 30 seconds, cannot find any file or network disconnect, Time out message popup. Please try again play or connect again. Click STOP to end playback.

![](_page_54_Figure_4.jpeg)

Notice: PLAY / TIME LIST / TIME SEARCH change, needs to stop play first.

### -Master HDD Event Lists:

![](_page_55_Figure_1.jpeg)

### -Slave HDD Event Lists:

![](_page_55_Figure_3.jpeg)

Click RUN, time lists popup. On the item, double click date and time to start play, around 2 ~ 30 to start play first record. If over 30 seconds, cannot find any file or network disconnect, Time out message popup. Please try again play or connect again. Click STOP to end playback.

### 15. Backup Play:

| when 01:05 Mare 21:18:51:11    | Carletti (12 24 Nov 21 10 01 11  | Camble 22 23 No. 21 10(11)11          | S Earline (IR)                      |                   |
|--------------------------------|----------------------------------|---------------------------------------|-------------------------------------|-------------------|
|                                |                                  |                                       |                                     | NETWORK<br>VIEWER |
| tan left                       | Caricles of let man gi 10.01 11  | Carrollan Bill Sell Hanni 27 38 AN 11 | Cambridge pp p4 Name 21 10 20111    |                   |
|                                |                                  |                                       |                                     | WLegie            |
| No. 20, 25, 76, 77, 78, 44, 75 | -Cartelin 10.08 Man 21.18 -44.17 | Caroline 11                           | Carrillo II                         | S BVR             |
| Mir 13 05 Mirs 21 18 44 18     | Canton 14                        | Care No. 10 59, Nov. 37, 18, 18-24    | Carolini (14 (15 No 31 (16 -44 17 ) |                   |
|                                |                                  |                                       |                                     |                   |
| Live   PlayBack DackupPle      | a1                               | 1                                     |                                     |                   |
|                                | Pros                             |                                       |                                     | O AVI             |

### - Click Open to choose file path.

| Gr. Machines & Yoneward, 2008 (1992<br>Jamel Koldt (1998) Alexa (1994 Koldt (1997 | 1 680, 192, 2200, 3<br>Zahlen (12.58 Nove 21 (4522.58<br>Cantelin (12.58 Nove 21 (4522.58<br>Cantelin (12.58 Nove 21 (4522.58)                                                                                                    | NETWORK                              |
|-----------------------------------------------------------------------------------|----------------------------------------------------------------------------------------------------|--------------------------------------|
| amolao (15 amolao - 31 fel lant 20<br>amolao (13                                  | Carriela de las Aux 21 1440-18         Carriela de las 21 1440-18         Carriela de las 21 1440-18           Environ 10 001         El 199         Image: State 10 1000         Image: State 10 1000           Environ 10 001         Image: State 10 1000         Image: State 10 1000         Image: State 10 1000           Environ 10 001         Image: State 10 1000         Image: State 10 1000         Image: State 10 1000         Image: State 10 1000           Environ 10 001         Image: State 10 1000         Image: State 10 10000 <th>Disture<br/>Distance<br/>Distance</th> | Disture<br>Distance<br>Distance      |
| Live   PhyBack BackapPle<br>= 0 + + + + + + + + + + + + + + + + + +               | r]<br>Pom<br>To<br>Current                                                                                                    | <ul> <li>AVI</li> <li>DVR</li> </ul> |

Click Play to start backup data play. Click Stop to end. Click Pause to temporary stop playback. Click Resume to restart.

![](_page_57_Picture_1.jpeg)

Choose camera, click mouse right button. Camera 1 ~ 4 switches or reset all. Click Save "CamNo xx image . / save image all to save current image. Save path is C:\DVR.

![](_page_57_Figure_3.jpeg)

### 4. AVI transfer: Click Backup Play

![](_page_58_Picture_1.jpeg)

**AVI :** On live or playback mode, save files to .DVR file. And then OPEN file, press play to start playback. Press AVI button to start record AVI file. Press again to stop.

Only 2 cameras selectable. A warning message appears if user selects over 3 cameras,

![](_page_58_Picture_4.jpeg)

### **Record Time Table: 80GB HD**

| REC FPS  | 120  | 60   | 30    | 15    | 10    |
|----------|------|------|-------|-------|-------|
| REC Hour | 11   | 22   | 45    | 91    | 137   |
| REC FPS  | 5    | 3    | 2     | 1     | 1/2   |
| REC Hour | 274  | 456  | 685   | 1370  | 2741  |
| REC FPS  | 1/3  | 1/5  | 1/10  | 1/15  | 1/30  |
| REC Hour | 4112 | 6853 | 13706 | 20565 | 41140 |

Record Quality: Low. KB Range: Lowest: 13, Highest: 20. Average: 17.

Record Quality: Normal. KB Range: Lowest: 14, Highest: 25. Average: 20.

| REC FPS  | 120  | 60   | 30   | 15    | 10    |
|----------|------|------|------|-------|-------|
| REC Hour | 9    | 19   | 38   | 77    | 14    |
| REC FPS  | 5    | 3    | 2    | 1     | 1/2   |
| REC Hour | 233  | 388  | 582  | 145   | 2330  |
| REC FPS  | 1/3  | 1/5  | 1/10 | 1/15  | 1/30  |
| REC Hour | 3495 | 5825 | 1450 | 17479 | 34967 |

Record Quality: Fine. KB Range: Lowest: 15, Highest: 28. Average: 22.

| REC FPS  | 120  | 60   | 30    | 15    | 10    |
|----------|------|------|-------|-------|-------|
| REC Hour | 8    | 17   | 35    | 70    | 105   |
| REC FPS  | 5    | 3    | 2     | 1     | 1/2   |
| REC Hour | 211  | 353  | 529   | 1059  | 2118  |
| REC FPS  | 1/3  | 1/5  | 1/10  | 1/15  | 1/30  |
| REC Hour | 3177 | 5295 | 10591 | 15890 | 31787 |

Record Quality: High. KB Range: Lowest: 17, Highest: 30. Average: 24.

| REC FPS  | 120  | 60   | 30   | 15    | 10    |
|----------|------|------|------|-------|-------|
| REC Hour | 7    | 4    | 32   | 64    | 97    |
| REC FPS  | 5    | 3    | 2    | 1     | 1/2   |
| REC Hour | 194  | 323  | 485  | 970   | 1941  |
| REC FPS  | 1/3  | 1/5  | 1/10 | 1/15  | 1/30  |
| REC Hour | 2912 | 4854 | 9709 | 14563 | 29127 |

Record Quality: Super. KB Range: Lowest: 19, Highest: 45. Average: 32.

| REC FPS  | 120  | 60   | 30   | 15    | 10    |
|----------|------|------|------|-------|-------|
| REC Hour | 6    | 12   | 24   | 48    | 72    |
| REC FPS  | 5    | 3    | 2    | 1     | 1/2   |
| REC Hour | 145  | 242  | 364  | 728   | 1456  |
| REC FPS  | 1/3  | 1/5  | 1/10 | 1/15  | 1/30  |
| REC Hour | 2184 | 3640 | 7281 | 10922 | 21845 |

Actual recording time is base on live environment. This table only for reference.

### VGA Description (Optional)

### Accessories:

- 1. 20 PIN Male to Female D-SUB pin cable X 1
- 2. VGA PCB bracket X1
- 3. Screws X4
- 1. VGA board introduction.

![](_page_60_Figure_6.jpeg)

### 2. Resolution switcher table

| Pin 4        | Resolution                             | Pin 1              | Pin 2          | Pin 3 |  |
|--------------|----------------------------------------|--------------------|----------------|-------|--|
|              | 640X480 60HZ                           | ON                 | ON             | ON    |  |
|              | 800X600 60HZ                           | ON                 | ON             | OFF   |  |
|              | 1024X768 60HZ                          | ON                 | OFF            | ON    |  |
|              | 640X480 75HZ                           | ON                 | OFF            | OFF   |  |
|              | 800X600 75HZ                           | OFF                | ON             | ON    |  |
|              | 1024X768 75HZ                          | OFF                | ON             | OFF   |  |
| Resolution a | solution and switcher description.     |                    |                |       |  |
| Step. 1      | DVR Power on. NTSC / PAL auto detects. |                    |                |       |  |
| Step. 2      | <sup>2</sup> in 4 no used              |                    |                |       |  |
| Step. 3      | Pin 1 ~ 3 switcher resolution          | on. Do not need to | power off DVR. |       |  |

### Additional

Hard Disk x 2 can be installed on DVR base. Both are 2-iron slices immobile type. 2 Iron slices are in the accessories box, please tell supplier if slices are not exist

2-iron slices immobile type:

![](_page_61_Figure_3.jpeg)

Slices immobile type: 4 screws hole on each slice. 2 for DVR base fixed. Another 2 for hard disk fixed.

![](_page_61_Figure_5.jpeg)

Hard disk install.: Locking hard disk screws, then locking DVR base screws to fixed on.

### P/T/Z Dome mode.

#### 6. ADVNACED SETUP PAGE → P.T.Z SETUP

![](_page_62_Picture_2.jpeg)

![](_page_62_Figure_3.jpeg)

PTZ SETUP PAGE

CHANNEL NUMBER: CH01 ~ CH4

- 1. ID: 01 ~ 4
- 2. PROTOCOL: PELCO-P / PELCO-D / LILIN / ABC / ELITAR / DENTEC-D / DENTEC-P / OFF
- 3. BAUDRATE: 1200 / 2400 / 4800 / 9600
- 4. AUTO TOUR: ON / OFF
- 5. LINE SCAN: ON / OFF
- 6. AUTO FOCUS: ON / OFF
- 7. AUTO IRIS: ON / OFF

After PTZ setup done, go back to live mode. Press W.M. button to PTZ mode.

Icon displays beside date and time caption. To use direction button left/right/up/down

to move PTZ Dome. PTZ Dome can not be control on split screen.

PS. Because the P / T / Z Dome setup is independent by channel and ID, user does not worry about the different ID / Protocol / Baud Rate would affect DVR controls P / T / Z dome error. Just make sure channel and ID / Protocol / Baud Rate corresponding is correct.

### Front Panel Button Comparison:

W.M.: To P / T / Z mode

PLAY / REC = IRIS off / IRIS open

Image: Second second second

BACKUP / T-SRH = ZOOM IN / ZOOM OUT

MENU = P / T / Z Dome Menu

FRE. : To Preset mode. PRESET: 000 glisten on left-up corner. Moves P / T / Z dome to the position user wants.

When "PRESET: glistening", press number button. EX: 1 ~ 9. 10 = 1 + 10, 11 = 1 + 1, 12 = 1 + 2, 21 = 2 + 1, 132 = 1 + 3 + 2.

ZOOM : After press ZOOM button to save the presets.

INFO : Press FRE. button into preset mode. When "PRESET: glistening", press number button, and then press INFO to call preset.

AUTO : Press FRE. button into preset mode. When "PRESET: glistening", press number button, and then press AUTO to clear preset.

### **IE Networking Software**

1. This web is for preliminary IE browser.

- 2. User can download the network viewer from this web page or view the DVR video image in the future.
- 3. The AP software is already saved to DVR system IC. User needs to do is:
- a.) Go to Advanced Setup→ Network Setup→ Sets LAN or WAN IP address of DVR.
- b.) Open IE browser, and then into your IP on the IE address bar.
- c.) If LAN or WAN connects ok, the 4 Channel Digital Video Recorder web page displays like under:

│ ← • → - ② Ø ゐ ○ ③ 函 � ③ ▷ - 글 깯 • ⊟ <mark>응</mark> 洪 �

4 Channel Digital Video Recorder

1 - 日 >

安裝軟體下載

install software download

# 4 ChanDigital Video Recorder

Free Manuals Download Website <u>http://myh66.com</u> <u>http://usermanuals.us</u> <u>http://www.somanuals.com</u> <u>http://www.4manuals.cc</u> <u>http://www.4manuals.cc</u> <u>http://www.4manuals.cc</u> <u>http://www.4manuals.com</u> <u>http://www.404manual.com</u> <u>http://www.luxmanual.com</u> <u>http://aubethermostatmanual.com</u> Golf course search by state

http://golfingnear.com Email search by domain

http://emailbydomain.com Auto manuals search

http://auto.somanuals.com TV manuals search

http://tv.somanuals.com